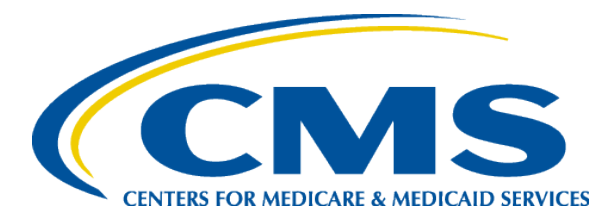

# HIOS Non-Federal Governmental Health Plan Module Training

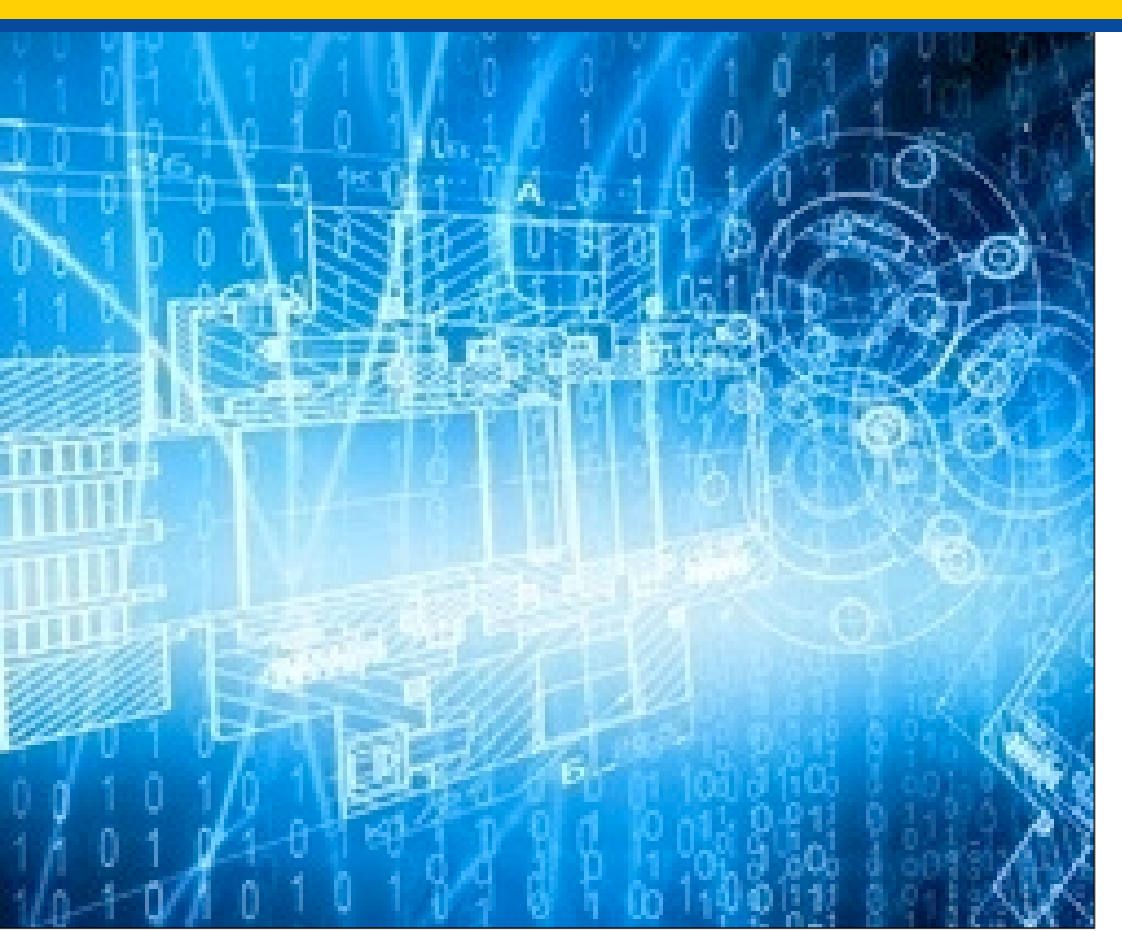

June 16, 2016

# Agenda

- Policy Background for the Non-Federal Governmental Health Plan Module (Non-Fed)
- Overview of CMS Enterprise Portal Registration
- Overview of HIOS Access
  - ✓ Accessing HIOS
  - ✓ Registering Organization(s)
  - ✓ Requesting User Roles
- > Walkthrough of the Non-Fed Governmental Health Plan Module
  - ✓ Enter in health plan information
  - ✓ Submit HIPAA-Opt Out Information
  - ✓ Edit HIPAA-Opt Out Information
- Reference Documents
- Questions & Answers

# **Non-Fed Policy Background**

#### **CENTERS FOR MEDICARE & MEDICAID SERVICES**

## What is a Non-Federal Governmental Plan?

- The Public Health Service Act section 2791(d)(8)(B) defines the term "Non-Federal governmental plan" as a governmental plan that is not a Federal governmental plan.
- Examples include, but are not limited to, plans that are sponsored by:
  - o States
  - o Counties
  - School districts
  - Municipalities

# Who Regulates?

- Framework for enforcement of non-Federal governmental plans:
  - Part A of title XXVII of the Public Health Service Act (PHS Act) through enactment of Health Insurance Portability and Accountability Act of 1996 (HIPAA)
  - Reorganized under The Patient Protection and Affordable Care Act (ACA), enacted on March 23, 2010, and the Health Care and Education Reconciliation Act of 2010, enacted on March 30, 2010.

# **CMS Enforcement**

 The provisions of title XXVII of the PHS Act that apply to group health plans that are Non-Fed plans are enforced by the Centers for Medicare & Medicaid Services (CMS) under PHS Act section 2723(b)(1)(B) using the procedures described in § 150.301 et seq.

# **HIPAA Opt-Outs**

- Currently, self-funded, non-Federal governmental plans may opt-out of the following:
  - Women's Health and Cancer Rights Act of 1998 (WHCRA)
  - Mental Health Parity and Addiction Equity At (MHPAEA)
  - Newborns' and Mothers' Health Protection Act (NMHPA)
  - o Michelle's Law

# **Submitting HIPAA Opt-Outs**

• HIPAA opt-outs previously were accepted via U.S. mail, fax, and email.

# **Electronic Submission of Opt-Outs**

- On May 27, 2014, CMS published the final regulation addressing the Health Insurance Portability and Accountability Act (HIPAA) opt-out election process (79 FR 30240).
- One of the changes made as a result was that hard copy election documents via U.S. mail or facsimile were only accepted through December 31, 2014, after which only elections submitted through electronic submission will be accepted.

# **Submission of Opt-Outs Through HIOS**

• On July 21, 2014, CMS issued sub-regulatory guidance titled "CCIIO Sub-Regulatory Guidance: Updated Procedures and Requirements for HIPAA Exemption Election through the Health Insurance Oversight System (HIOS)."

# **CMS Enterprise Portal Registration**

### **CENTERS FOR MEDICARE & MEDICAID SERVICES**

# **Process of Gaining HIOS Access**

HIOS can be accessed through the CMS Enterprise Portal at <u>http://portal.cms.gov</u>

To be able to access the HIOS application, new users will need to complete the EIDM registration process.

Once users have completed the EIDM registration, they can request access to the HIOS application where they are prompted to fill in the HIOS account information.

Upon completion, users will receive an authorization code which they will need to enter on the Request HIOS access page to complete the process. Please note, beginning June 19th new HIOS users will be required to go through Remote Identity Proofing [RIDP] as part of the identity verification process.

Once completed, users can now access the HIOS application and its functionalities based on what user roles they have within the system.

# **New Users – EIDM Registration**

New users will navigate to the CMS Enterprise Portal, <u>https://portal.cms.gov</u>

- Select the "New User Registration" link
- Agree to the Terms and Conditions
- Enter the required information on the New User Registration Page
- Create User ID and Password
- Select Challenge Questions and Answers
- Submit account request
- Receive email with EIDM User ID and Password

| CMS.gov Enterprise Portal                                                                                                    | Home   About CMS   Newscoom                                                                         | Aszhue   🕢 Helz-A-FAGa   🖯 Ernal   🗐 Pins                                                                              |
|----------------------------------------------------------------------------------------------------|----------------------------------------------------------------------------------------------------|----------------------------------------------------------------------------------------------------|
| Next Cure Quality Improvement System Provider Resources                                                                                                    |                                                                                                    |                                                                                                    |
| Walcoma to CMS Entermise Portal                                                                                                    | CMS                                                                                                 | Secure Portal                                                                                                    |
| The CMS Enterprise Portal is a gate volta.<br>The CMS Enterprise Portal is a gate voltage base of the state of the state of |                                                                                                    | No Pio Chill Partiel e Chill care associat la<br>Lingen fo Chill Server Partel<br>estat Jamos Chill<br>and Damos Chill |
| CMS Enterprise Portal MACBES Modicare Shared Savings Program Physician Value ASP Open Payments                                                                                                    | QMAT CPC Innovation Center Get E-                                                                   | Mail Alerts Non-Production<br>onments                                                                                  |
| CMS Provides Health Coverage for 100 Million People                                                                                                    | nformation for people with Medicare. Medicare apen<br>continent, and benefits.<br>Manage<br>Process | Get Email Updates a substitier?                                                                                        |
| through Medicare, Medicaid, and the Children's Health Insurance Program. And with                                                                                                    | nformation for shidren up to the age of 19 in need of saith gare coverage.                          |                                                                                                    |

|                                                                                                    | MS. GOV Enterprise Portal                                                                                                    | tione i Associate i Annount i Annou i | En Hanak Steller 1. (C), Ernel 1. (C), |
|----------------------------------------------------------------------------------------------------|----------------------------------------------------------------------------------------------------|---------------------------------------|----------------------------------------|
|                                                                                                    | nters for Medicare & Medicaid Services                                                                                                  | Learn about your healthcare options   | there catego                           |
|                                                                                                    | - Ears Eastly represented System - Provider Resources                                                                                   |                                       |                                        |
|                                                                                                    | S Portal + New Ever Registration                                                                                                    |                                       |                                        |
|                                                                                                    | water mode Of   Accessibility Settings                                                                                                  |                                       |                                        |
|                                                                                                    |                                                                                                    | 1                                     |                                        |
|                                                                                                    | has internation more enternation that internation                                                                                       |                                       |                                        |
|                                                                                                    | Your Information                                                                                                    |                                       |                                        |
| Dire port of trans and international projections in the point without international point of the point of the p            |                                                                                                    |                                       |                                        |
|                                                                                                    | Enter your legal finit name and lati name, as it may be required for liberity Verification.<br>Middle Name                              |                                       |                                        |
|                                                                                                    | File Naria                                                                                                    |                                       |                                        |
| Link law     Link       Link law     Link                                                                                                    |                                                                                                    |                                       |                                        |
| The put of the address.         There is address.         There is address.                                                                                                    | Last Name Bulle                                                                                                    |                                       |                                        |
| The poor that allows, it is of it is and for another indext numerous status, it must not we had allows.   The poor that allows, it is of it is and for another indext numerous status, it is not be negated for its new yor explanation. The poor that is its Difference in the poor is negated for its newly instruments. The poor that is its Difference in the poor is negated for its newly instruments. The poor that is its Difference in the poor is negated for its newly instruments. The poor that is its Difference in the poor is negated for its newly instruments. The poor that is its Difference in the poor is negated for its newly instruments. The poor that is its Difference in the poor is negated for its newly instruments. The poor that is its Difference in the poor is negated for its newly instruments. The poor that is its Difference in the poor is negated for its newly instruments. The poor that is negated new low is negated for its newly instruments. The poor that is negated new low is negated for its newly instruments. The poor that its Difference in the poor is negated for its newly instruments. The poor the poor the new low is negated for its newly instruments. The poor the poor the new low is negated for its newly instruments. The poor the poor the new low is negated for its newly instruments. The poor the new low is new low is negated for its newly instruments. The poor the new low is new low is                                                                                                    |                                                                                                    |                                       |                                        |
|                                                                                                    | foto: viso: E-real address, as X off be used for account related communications.                                                        |                                       |                                        |
| ter vers en en en en en en en en en en en en en                                                                                                    | Breat Address                                                                                                    |                                       |                                        |
|                                                                                                    |                                                                                                    |                                       |                                        |
| result of the balance of the set of the set  | Reserved and the second address                                                                                                    |                                       |                                        |
| Integrated Status (Status (Stat                                | Cardon E mail Address                                                                                                    |                                       |                                        |
| New york MI 7 Mg N mg N mg N mg N mg N mg N mg N mg N                                                                                                    |                                                                                                    |                                       |                                        |
| the pure start of the Init SECONYYYY Name, as it may be required for interful your status.<br>So US mayes, Allow and the pure status as it may be required for literative for functions.<br>There a status (and 1                                                                                                    |                                                                                                    | 1                                     |                                        |
| U.S. Nove, Addass C. Prosp. padass Der por construction und nacht für addass in Franz hand für bleftsty fürflichten Termen Addass Late T Termen Addass Late T Termen Addass Late  | of the year and and there in MMCD077777 Nervel, as it may be required for intervity (vertication).<br>Deter 0 deter                     |                                       |                                        |
| There a data (a 1 h 1 think data (a 1 h 2) Think data (a 1 h 2) Think da | ■ U.1. Imme Addees ① Presign sedees.<br>Delar your current or mod report home address, as It may be required for Identity Verification. |                                       |                                        |
| Name Andreas Live 2<br>City 1 Base - Day Colle 20 College 20 College 20 College 105.<br>City of party participation Andreas and Party Interfacion.<br>Name Prove Netter                                                                                                    | - Morre Address Line T                                                                                                    |                                       |                                        |
| Carry Taman Andrea Lana La<br>Carry Taman Carry La Carry Carry USA.                                                                                                    |                                                                                                    |                                       |                                        |
| - Chr                                                                                                    | JOIN VOUNT LA T                                                                                                    |                                       |                                        |
| rer man and a second and a second and a seco | The Code The Code Determine                                                                                                    |                                       |                                        |
| Her yan yanang yanang karatang an Kang te mujuané ka tanétéj (karitakén).<br>Mang Janan Karatan                                                                                                    | Country USA                                                                                                    |                                       |                                        |
| de pur annu anna e i regi se musete la tante puntadas.<br>Nango para Notas                                                                                                    |                                                                                                    |                                       |                                        |
| Thing Draw Bolas                                                                                                    | vier your primary phone municiple municipal to sterility Verification.                                                                  |                                       |                                        |
|                                                                                                    | Primary Phone Number                                                                                                    |                                       |                                        |
|                                                                                                    |                                                                                                    |                                       |                                        |
|                                                                                                    |                                                                                                    |                                       |                                        |
|                                                                                                    |                                                                                                    |                                       |                                        |

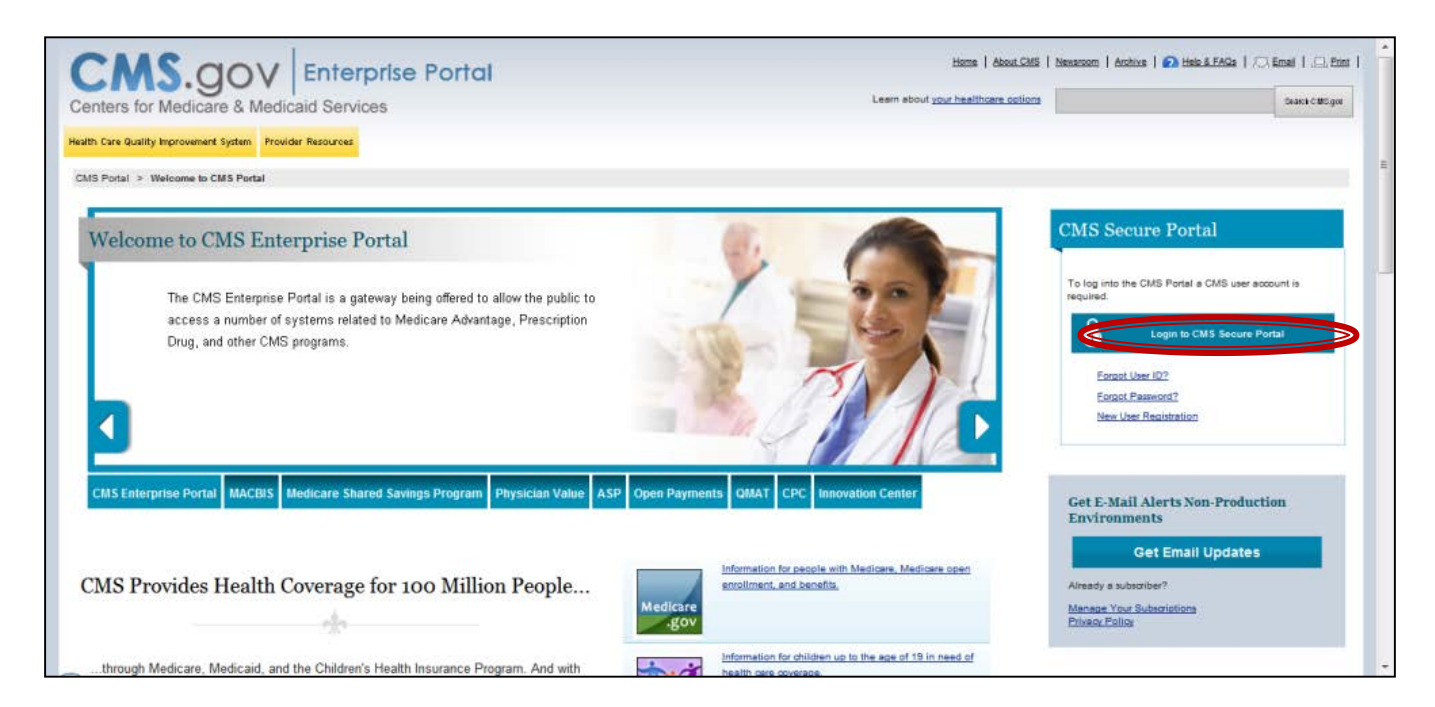

# New users will navigate to the CMS Enterprise Portal, <u>https://portal.cms.gov</u>

- Select the "Login to CMS Secure Portal" link
- Agree to the Terms and Conditions
- Enter the EIDM User ID and Password

- Select the "Request Access Now" button
- From the Access Catalog Page, click the "Request Access" button for HIOS
- Select "Request New System Access" link
- Select "HIOS-HIOS Application" from the System Description drop-down menu
- Select "HIOS Issuer" for the Role
- New users will need to click the URL provided on the page

| Portal Help & FAQs                         | 🕞 Print                                                                                                    |
|--------------------------------------------|----------------------------------------------------------------------------------------------------|
| CMS<br>.gov Enterprise P                   | Portal                                                                                                    |
| My Portal                                  |                                                                                                    |
| CMS Portal > EIDM user me                  | enu page > My Access                                                                                                    |
| creen reader mode Off   Acce               | assibility Settings                                                                                                    |
| My Access                                  | Request New System Access                                                                                                    |
| Access                                     |                                                                                                    |
| <u>View and Manage My</u><br><u>Access</u> | Select a System and then a role to request access. Depending on your current Level of Assurance and the role that you request access for, you may be subjected to <u>identity Verification</u> and <u>Multi-<br/>tactor authentication</u> predentials setup. Due to which, you may be required to input additional information at the end of the role request process. Please note your role request is not complete until you have successfully completed identity Proofing and Multi-Actor oredential setup if applicable.<br>• System Description:<br>• Role:<br>HOS issuer<br>• Role: |
|                                            | Enter validation data Please enter a valid HIOS Authorization Code (i.e. HIOS Issuer ID or Company FEIN) to continue with the role request. If you are an existing HIOS user and do not have access to a valid HIOS Authorization Code, please contact the HIOS helpdesk: Phone: 855-857-1515 Enail: CMS_FEPS@CIdS.HHS.GOV HOUS: 60 Operation: Sam-6pm If you are not. https://rbsval.cms.gov/HIOS-MAIN-UI/FrontControler?op=requestHIOSAccourt +HIOS Authorization Code: Cancel Laboration                                                                                                |

Address Type Address Line

Address Line \*City: \*State:

ZIP code: \*Telephone M Phone Ext:

Reset

- New users will navigate to the "Request HIOS Account" Page
- Complete the request form and click the "Submit" button
- Once the account request has been approved, users shall receive an email with a HIOS Authorization Code

#### Health Insurance Oversight System **Request HIOS Account** Please note that you are applying for access to the Health Insurance Oversight System (HIOS). If you have any questions, please contact the Exchange Operations Support Center (XOSC) at Phone: 1-855-267-1515 or Email: CMS FEPS@cms.hhs.gov. (\*) Indicates a required field To initialize the request for a HIOS user account, please select if the base address for the requesting user is located in the United States by selecting "US User" or "Non-US User". Title (Name): \*First Name: Middle Name: \*Last Name: Suffix: \*Job Title: \*Organization Name: \*Email Addre Organization US based Addr

| lress:               |                                                                                  |
|----------------------|----------------------------------------------------------------------------------|
| on Address:          | US Address                                                                       |
| ddress Information   |                                                                                  |
| /pe:                 |                                                                                  |
| ne 1:                |                                                                                  |
| ne 2:                |                                                                                  |
|                      |                                                                                  |
|                      |                                                                                  |
|                      |                                                                                  |
| e Number:            |                                                                                  |
|                      |                                                                                  |
|                      |                                                                                  |
|                      | Submit                                                                           |
| Acces                | sibility Rules of Behavior Web Policies File Formats and Plug-Ins                |
| U.S. Department of H | lealth & Human Services · 200 Independence Avenue, S.W. · Washington, D.C. 20201 |
|                      |                                                                                  |

- Users will need to log back in to the CMS Enterprise Portal
- Select "Request New System Access" link
- Select "HIOS-HIOS Application" for the System Description
- Select "HIOS Issuer" for the role
- Enter the HIOS Authorization Code
- Click the "Submit" button and log out of the CMS Enterprise Portal

| 🕐 Portal Help & FAQs         | 🖶 Print                                                                                                    |
|------------------------------|----------------------------------------------------------------------------------------------------|
|                              |                                                                                                    |
| .gov                         |                                                                                                    |
| My Portal                    |                                                                                                    |
| CMS Portal > EIDM user me    | enu page > My Access                                                                                                    |
| meen reader mode Off   Acce  | ssibility Settings                                                                                                    |
|                              |                                                                                                    |
| My Access                    |                                                                                                    |
| Request New System<br>Access | Request New System Access                                                                                                    |
| View and Manage My           | Select a System and then a role to request access.                                                                                                    |
| Access                       | Depending on your current Level of Assurance and the role that you request access for, you may be subjected to <u>identity Verification</u> and <u>Multi-<br/>Incor authentication</u> credentials setup. Due to which, you may be required to input additional information at the end of the role request process.<br>Please note your role request is not complete unit you have successfully completed lealingt Proofing and Multi-dator credential setup if applicable. |
|                              | <ul> <li>System Description: Trics-HostApproxim</li> </ul>                                                                                                    |
|                              | * Role: HIDS issuer V                                                                                                    |
|                              | Enter validation data                                                                                                    |
|                              | Please enter a valid HIOS Authorization Code (i.e. HIOS Issuer ID or Company FEIN) to continue with the role<br>request. If you are an existing HIOS user and do not have access to a valid HIOS Authorization Code, please<br>contact the HIOS helpdesk :                                                                                                    |
|                              | Phone: 855-367-1515<br>Email: CMS_FEP5@CMS.HHS.GOV<br>Hours of Operation: 3am-6pn                                                                                                    |
|                              | If you are not an existing HIOS user, please select the hyperlink below to register for access to HIOS:                                                                                                    |
|                              | https://rbisval.cms.gov/HIOS-MAIN-UI/FrontControler?op=requestHIOSAccount                                                                                                    |
|                              | * HIOS Authorization Code:                                                                                                    |
|                              |                                                                                                    |
|                              | Californi Sublinit                                                                                                    |

## **Access HIOS through CMS Enterprise Portal**

Go to <u>https://portal.cms.gov/</u> and select "Login to CMS Secure Portal" on the CMS Enterprise Portal.

#### Read the Terms and Conditions and Select "I Accept" to continue

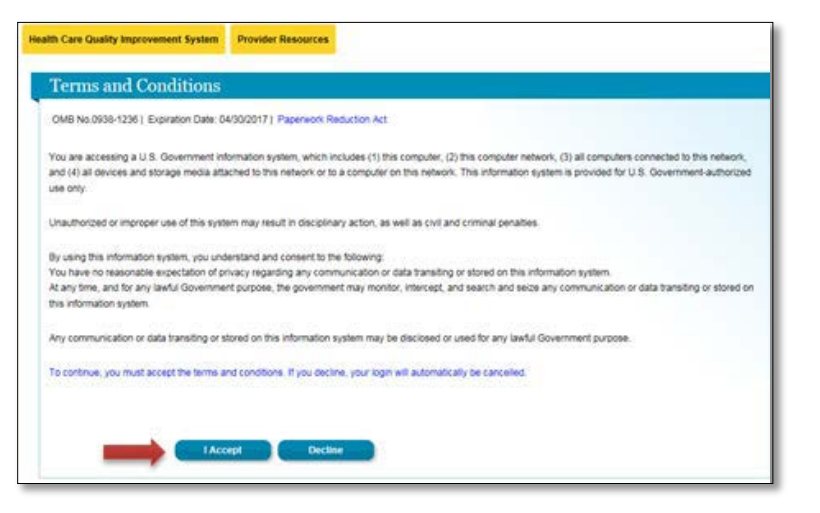

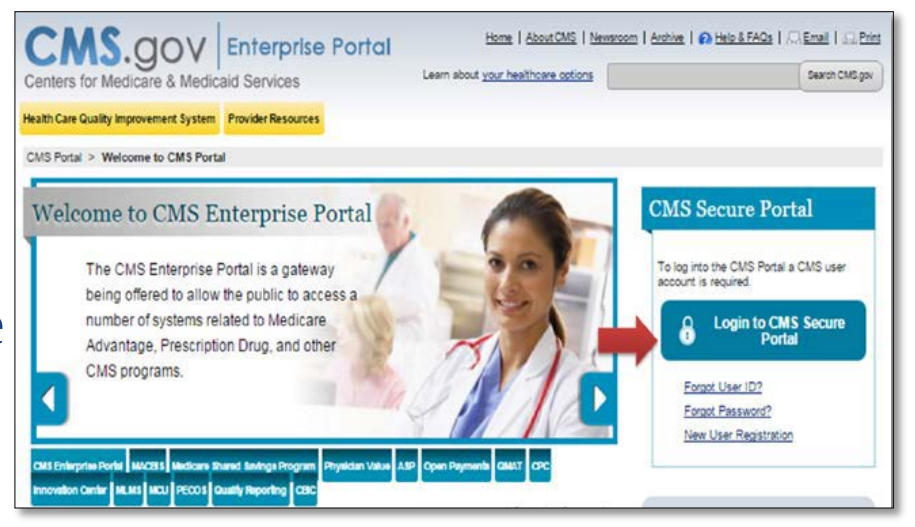

## **Access HIOS through CMS Enterprise Portal**

Users that have registered in EIDM and HIOS will now see a yellow "HIOS" button displayed on the dashboard.

Clicking the "HIOS" button will open the HIOS landing page. On the HIOS | Plan Management | Market Wide Functions landing page, click the "Access HIOS" hyperlink.

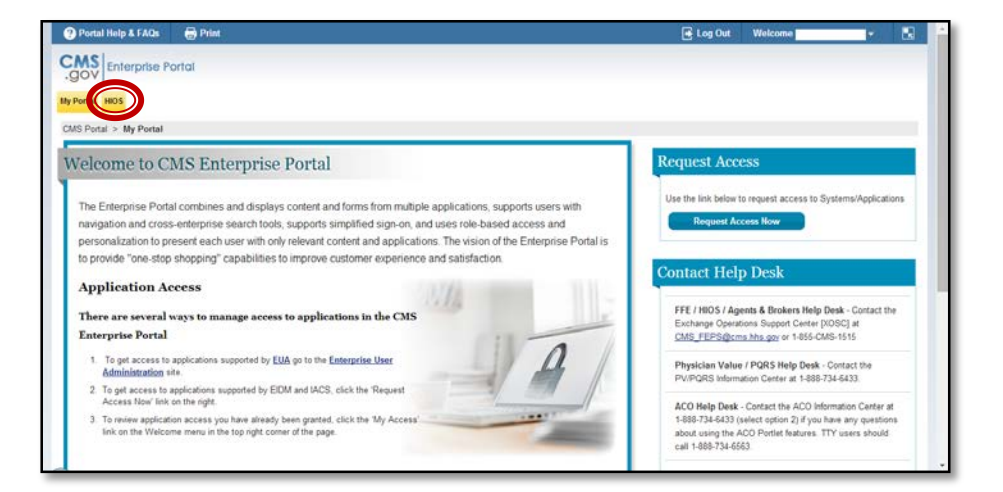

| My            | NOS                                                                                                    |
|---------------|----------------------------------------------------------------------------------------------------|
| 0             | CIISPotal > HOS                                                                                                    |
| HI            | IOS   Plan Management   Market Wide Functions                                                                                                    |
| Plea:<br>Pasi | ses use the linit below to access the Health Insurance Creasignt System HOS on Plan Management and Mentet Wed Fundance Please sete - these systems are protected by Multi Faceh Automation (MFA). When you attempt to access other system by clicking the linits below, you will be acted to enter your CMS EDM Users<br>more at well as writer a decemb Code (VIP Tokes). Typu tame extraptioned a device to access the My Petide page in the protit to mighter a device and clean a security Code (VIP Tokes).                                                                                                    |
| Type          | u here any strakem accessing HOG or the Plan Management and Manak Wide Fundion plases contact the Exmange Operations Stopport Center (2000) al CHID (FEPS) (para this por or 1455-CMIS-1551).                                                                                                    |
| He            | ralth Insurance Oversight System (HIOS)                                                                                                    |
| Acce          | New to access HCS. If this is the first time you are accessing HCS from the CMS Enterprise Pural, you may be promoted for your HICS Usernane and Password.                                                                                                    |
| Pla           | an Management and Market Wide Functions                                                                                                    |
| The           | Plan Management and Market Vilde Fundions portains intervisioners will access toom Market Vilde modules (and Ender Review Module) and the Federally Facilitated Exchange (FF): application specific modules.                                                                                                    |
| losue<br>nust | ers seeing Qualies (Health Ran (JPP) confliction will submit statu to the Centers for Medicate & Medicald Services (CNS) via the QHP Issuer Module, CHP Service Area Module, and CHP Roting Module as part of the Federalhy Ficultated Exchangers (FFE) Qualities (Health Ran (QHP) application. Those seeiing Qualities (Health Ran (QHP) confliction will submit statu to the Centers for Medicae & Medicaed Services (CNS) via the QHP Issuer Module, QHP Service Area Module, and CHP Roting Module as part of the Federalhy Ficultated Exchangers (FFE) Qualities (Health Ran (QHP) application. Those seeiing Qualities (Health Ran (QHP) confliction). |
|               | see Displayment (United States)                                                                                                    |

## **Access HIOS through CMS Enterprise Portal**

When users click on the Access HIOS link, the HIOS Home Page will open in a new tab.

| Health Insur                                                             | ance Oversight System                                                                                                    |
|--------------------------------------------------------------------------|----------------------------------------------------------------------------------------------------|
|                                                                          | ACCESS PM HOME FAQ CONTACT US SIGN OUT                                                                                                    |
| HIOS Home Page                                                           | Welcome                                                                                                    |
| Organization Management &<br>Administrative Functions:<br>Manage Account | HIOS Main Page Announcements:                                                                                                    |
| Manage an Organization                                                   | Obtaining a Health Plan Identifier (HPID)                                                                                                    |
| Role Management                                                          | Users needing to obtain an HPID for their organization will need to take the following steps in HIOS:                                                                                                    |
|                                                                          | <ol> <li>Register the organization in HIOS</li> <li>Request access to the HPOES module through user role<br/>management</li> <li>Complete an HPID application within the HPOES module</li> <li>Once an HPID application has been successfully submitted, an<br/>HPID number will be assigned</li> </ol>                                                                    |
|                                                                          | Users may also access an HPID Quick Guide that provides an easy<br>step-by-step reference for completing the necessary steps in HIOS<br>and HPOES to obtain an HPID. You can view the Quick Guide in<br>graphic or a text form at http://www.cms.gov/Regulations-and-<br>Guidance/HIPAA-Administrative-Simplification/Affordable-Care-<br>Act/Health-Plan-Identifier.html. |

# **Overview of New Multi-Factor Authentication (MFA) Process**

#### **CENTERS FOR MEDICARE & MEDICAID SERVICES**

# **Dates of MFA Implementation**

- Multi-factor authentication is currently optional for HIOS users.
- Starting on June 19, 2016, all existing and new HIOS users will be required to register an MFA device.

# **MFA Registration**

Users will login to the CMS Enterprise Portal and be prompted to enter their EIDM user ID.

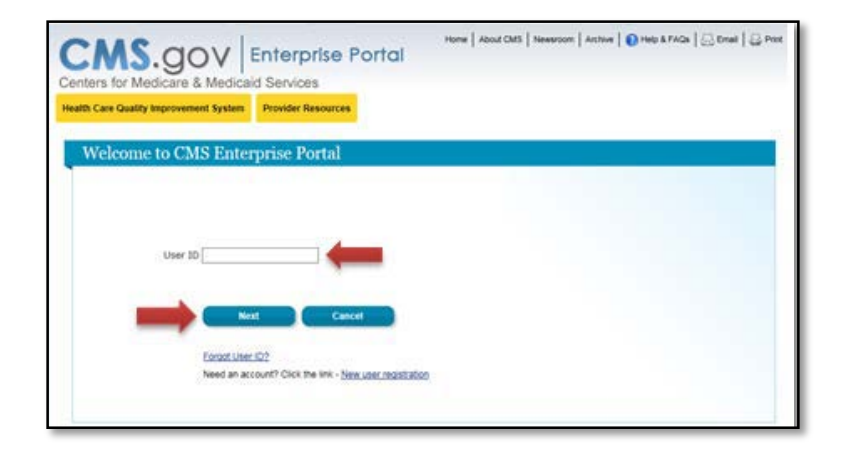

The Password and MFA Device type prompt will be displayed. New users will need to select the Register MFA Device link at the bottom to begin the registration process.

#### Welcome to CMS Enterprise Portal

#### Enter Security Code

A security code is required to complete your login.

To retrieve a Security Code, please select the Phone, Computer, or E-mail that you registered as your Multi-Factor Authentication (MFA) device when you originally requested access, from the MFA Device Type dropdown menu below.

When entering the Security Code please enter it promptly as the code will expire in a short period of time.

#### Unable to Access Security Code?

If you are unable to access a Security Code, you may use the 'Unable To Access Security Code?' link. To use this link you will be directed away from this page. For security purpose, you will be prompted to answer your challenge questions before the Security Code is generated. The security code will be sent to the email address in your profile. You will be required to login again with your User 1D, Password and Security Code.

You may also call your Application Helpdesk to obtain a Security Code.

After you receive the Security Code using this link or from your Help Desk, you must select 'One Time Security Code' option from the MPA Device Type dropdown menu.

#### Need to Register an MFA Device?

If you have not registered an MFA device and would like to do so now, you may use the 'Register MFA Device' link. For security purposes you will be promoted to login again and answer your challenge questions before registering an MFA device.

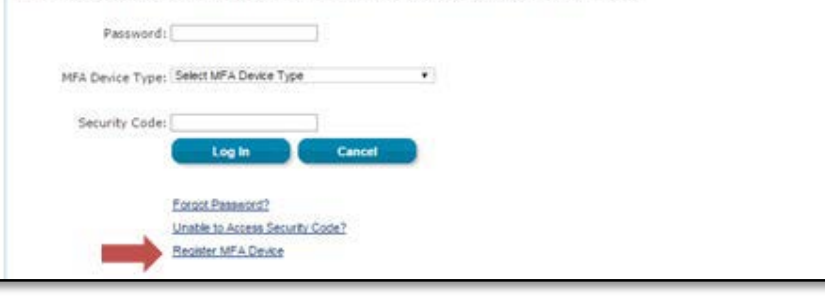

# **MFA Registration**

The user will be prompted to enter their EIDM credentials and a set of challenge questions. Once users complete this process, they will be directed to register an MFA device.

Users have the option to select the MFA Device Type:

- Text Message
- E-mail
- Phone/Tablet/PC/Laptop
- Voice Message

| Screen reader mode Off   Accessibility Settings                                                                                                    |                               |
|----------------------------------------------------------------------------------------------------|-------------------------------|
| Desistant MER Provider                                                                                                    |                               |
| registered and periods                                                                                                    |                               |
| There are no MFA devices associated with your profile.                                                                                                    |                               |
| Register Your Phone, Computer, or E-mail                                                                                                    |                               |
| Adding a Security Code to your login also known as Multi-Factor Authentication (MFA) can make your login more secure by providing an extra layer of protect<br>password. | ton to your user name and     |
| You can associate the Security Code to your profile by registering your phone, computer or E-mail. Select the links below to find out more information about the         | he options.                   |
| > Phone/Tablet PC1.aptop                                                                                                    |                               |
| > Text Message Short Message Service (SMS)                                                                                                    |                               |
| > Interactive Voice Response (IVR)                                                                                                    |                               |
| >Email                                                                                                    |                               |
| Please note that you are only allowed two attempts to register your MFA device. If you are unable to register your device within two attempts please log out, the        | hen log back in to try again. |

# **MFA Device Options**

- Text Message Short Message Service (SMS)
  - User provides a phone number to obtain a security code
- E-mail
  - User provides a valid, accessible e-mail address to receive a security code
- Phone/Tablet/PC/Laptop
  - User downloads the Symantec Verification and Identity Protection (VIP) Access software on their device to generate a security code
- Voice Message Interactive Voice Response (IVR)
  - User provides a phone number to receive a voice message containing the security code

**Note:** Users may register up to four (4) MFA devices for their account

# **MFA Registration**

Once users have registered a device, the Multi-Factor Authentication is complete. Users will select the "OK" button to continue to login with MFA.

**Note:** Users will receive an e-mail notification for successfully registering an MFA device.

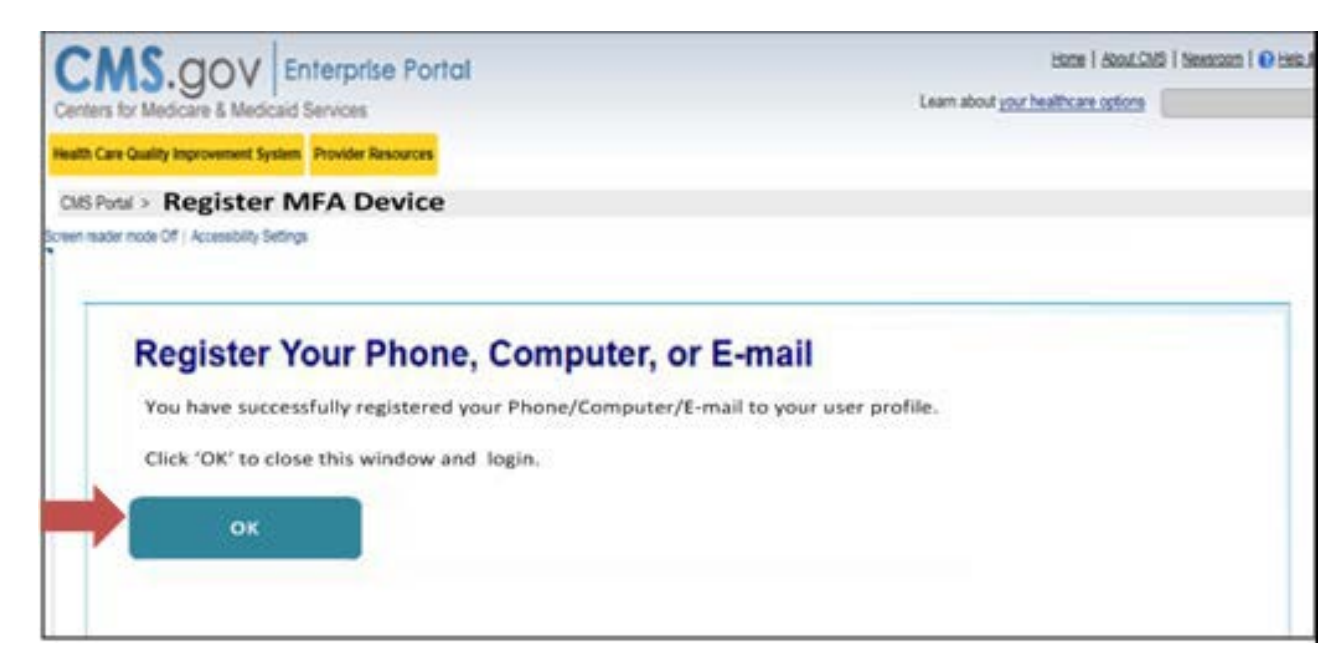

# **MFA Registration**

The next time a user tries to login, they will be prompted to enter the security code which shall be sent to the user via the chosen MFA type. Once logged in, users can access HIOS.

**Note:** This security code will expire in 30 minutes or after it is used successfully for the first time

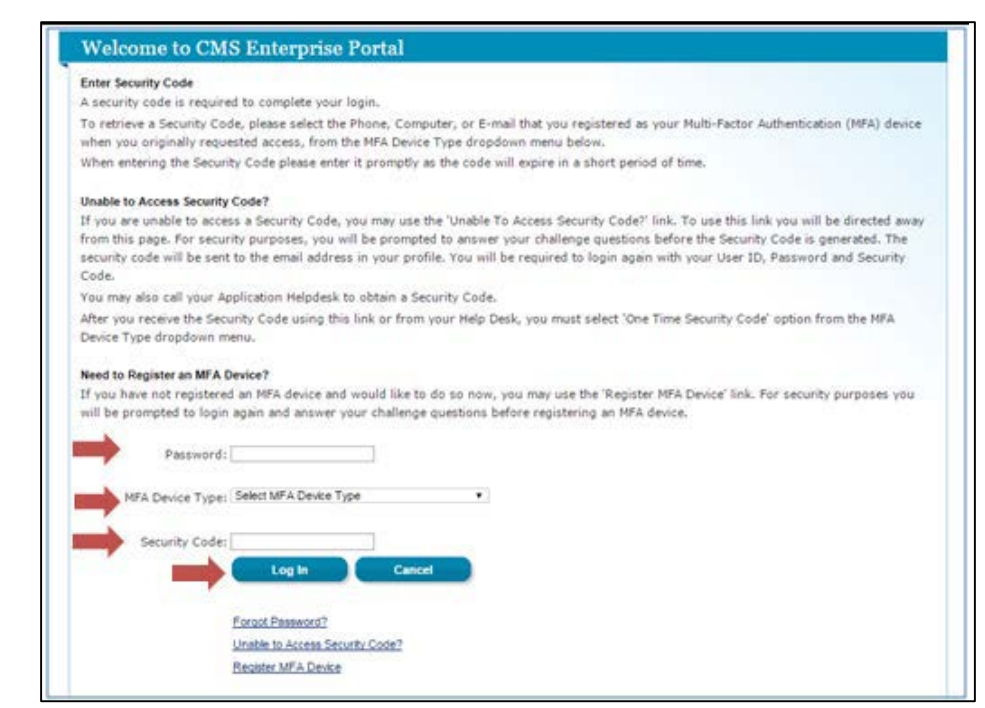

# **Overview of Non-Fed Workflow**

#### **CENTERS FOR MEDICARE & MEDICAID SERVICES**

# **Overview of Non-Fed Workflow**

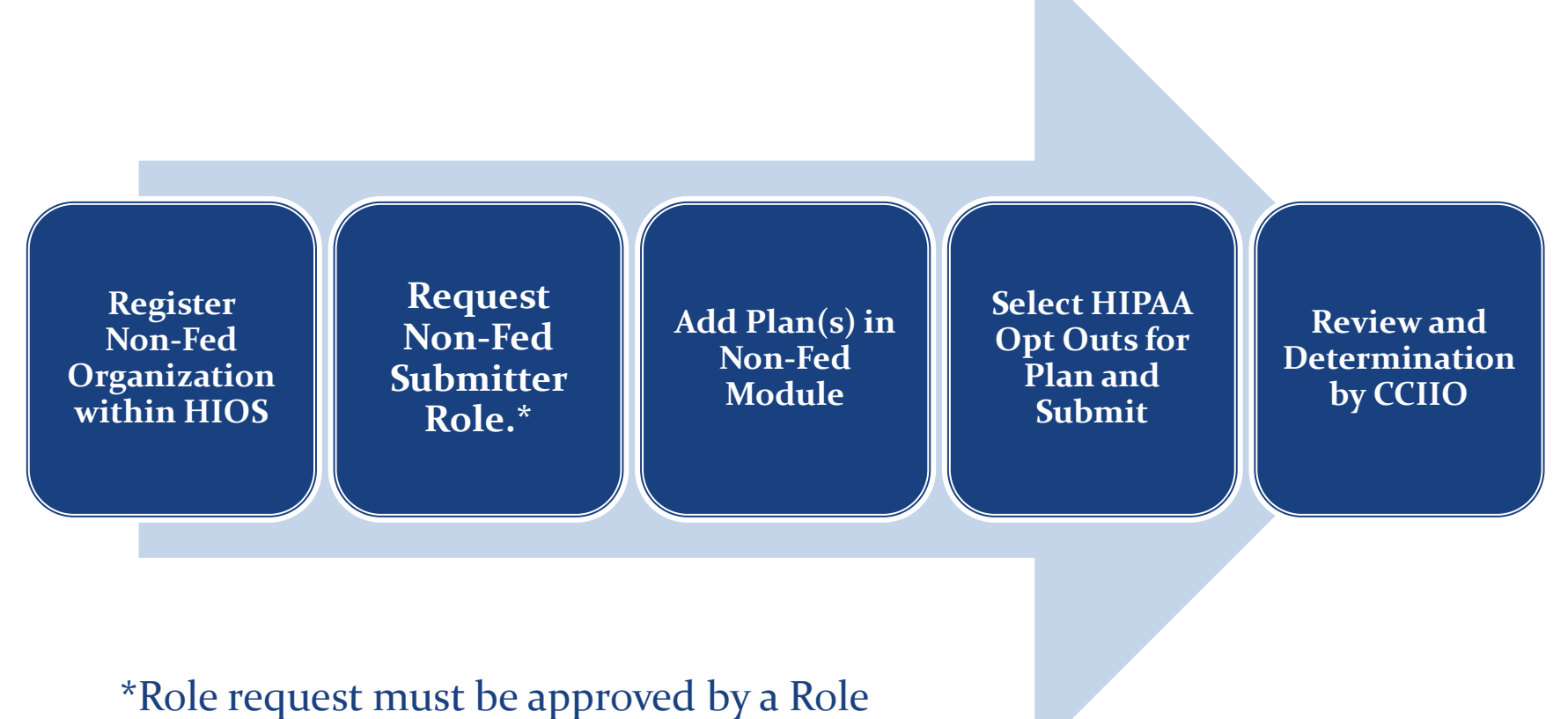

Approver Administrator for the organization.

# **Registering the Organization within HIOS**

### **CENTERS FOR MEDICARE & MEDICAID SERVICES**

#### On the HIOS Home page, select the "Manage an Organization" button.

| Health Insur                                                             | ance Oversight System                                                                                                    |
|--------------------------------------------------------------------------|----------------------------------------------------------------------------------------------------|
|                                                                          | ACCESS PM HOME FAQ CONTACT US SIGN OUT                                                                                                    |
| HIOS Home Pag                                                            | Welcome                                                                                                    |
| Organization Management &<br>Administrative Functions:<br>Manage Account | HIOS Main Page Announcements:                                                                                                    |
| Manage an Organization                                                   | Obtaining a Health Plan Identifier (HPID)                                                                                                    |
| Role Management                                                          | Users needing to obtain an HPID for their organization will need to take the following steps in HIOS:                                                                                                    |
|                                                                          | <ol> <li>Register the organization in HIOS</li> <li>Request access to the HPOES module through user role<br/>management</li> <li>Complete an HPID application within the HPOES module</li> <li>Once an HPID application has been successfully submitted, an<br/>HPID number will be assigned</li> </ol>                                                                    |
|                                                                          | Users may also access an HPID Quick Guide that provides an easy<br>step-by-step reference for completing the necessary steps in HIOS<br>and HPOES to obtain an HPID. You can view the Quick Guide in<br>graphic or a text form at http://www.cms.gov/Regulations-and-<br>Guidance/HIPAA-Administrative-Simplification/Affordable-Care-<br>Act/Health-Plan-Identifier.html. |

- Select "Create new organization" from the first drop-down
- 2. Select "Non-Federal Governmental Plans" from the organization type drop-down
- 3. Enter the organization Federal EIN in the textbox and click on the search button

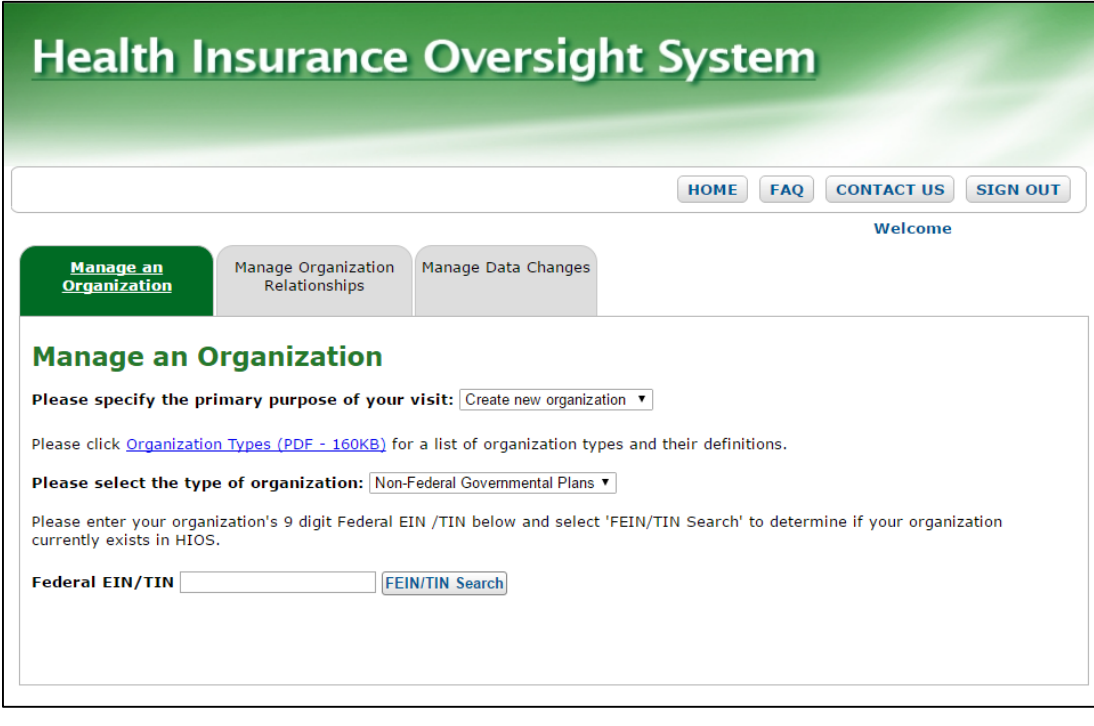

- 4. If the organization's Federal EIN is not registered in HIOS, the following message will be displayed:
  - "No Organization Found"
- 5. Click on the "Create Organization" button

|                                                                       | HOME FAQ CON                                                                                                 | TACT US SIGN O    |
|-----------------------------------------------------------------------|----------------------------------------------------------------------------------------------------|-------------------|
|                                                                       |                                                                                                    | Welcome           |
| <u>Manage an</u><br><u>Organization</u>                               | Manage Organization<br>Relationships                                                                         |                   |
| Manage an (                                                           | •<br>Organization                                                                                            |                   |
|                                                                       |                                                                                                    |                   |
| Please specify the pr                                                 | rimary purpose of your visit: Create new organization •                                                      |                   |
| Please click <u>Organizatio</u>                                       | on Types (PDF - 160KB) for a list of organization types and their definitions.                               |                   |
| Please select the typ                                                 | pe of organization: Non-Federal Governmental Plans 🔻                                                         |                   |
| Please enter your organ<br>currently exists in HIOS                   | nization's 9 digit Federal EIN /TIN below and select 'FEIN/TIN Search' to determine if ${\boldsymbol{y}}$ S. | your organization |
| Federal EIN/TIN 7687                                                  | 712638 FEIN/TIN Search                                                                                       |                   |
| Organization                                                          |                                                                                                    |                   |
|                                                                       | nd                                                                                                    |                   |
| No Organization Fou                                                   |                                                                                                    | organization's    |
| <b>No Organization Fou</b><br>You may register your o<br>Information. | organization in HIOS by selecting the 'Create Organization' button below to enter your                       |                   |

- 6. Fill in the required information to register a new Non-Fed organization. An asterisk (\*) indicates a required field.
- 7. Select the "Continue" button to continue entering other organization attributes

| Health Insuran                         | ice Oversight System           |
|----------------------------------------|--------------------------------|
|                                        |                                |
|                                        | HOME FAQ CONTACT US SIGN OUT   |
|                                        | Welcome                        |
| Register New Organ                     | nization                       |
| Please fill in the form below with you | rr Organization's information. |
| Note: (*) Indicates a required fi      | eld.                           |
| Organization Type:                     | Non-Federal Governmental Plans |
| *Organization Legal Name:              |                                |
| Federal EIN/TIN:                       | 768712638                      |
| Domiciliary Address                    |                                |
| *Address Line 1:                       |                                |
| Address Line 2:                        |                                |
| *City:                                 |                                |
| *State:                                | T T                            |
| *ZIP code:                             |                                |
| ZIP Plus 4:                            |                                |
| Back                                   | Continue                       |
|                                        |                                |

- 8. Select the Non-Fed Plan Type by checking the appropriate boxes.\*
- 9. Select the"Review/Continue"button

| Health Insurance Oversight System                             |                 |     |            |          |
|---------------------------------------------------------------|-----------------|-----|------------|----------|
|                                                               |                 |     | (1)        |          |
| · · · · · · · · · · · · · · · · · · ·                         | HOME            | FAQ | CONTACT US | SIGN OUT |
| Register Attributes For New Organizat                         | ion             |     | Welcome    |          |
| Please select the attributes that apply to your organization. |                 |     |            |          |
| Note: (*) Indicates a required field.                         |                 |     |            |          |
| *Non-Fed Plan Type:<br>Self Funded ©Fully Insured             |                 |     |            |          |
| Back                                                          | Review/Continue |     |            |          |

\*Please note, only Self Funded Non-Fed Plans will be able to complete their HIPAA Opt Out Information in the Non-Fed Module. An organization can have both Self Funded and Fully Insured attributes selected.

- 10. Review the organization information and click on the "Submit" button to request to register the organization.
  - A confirmation message will appear once the request has been submitted.

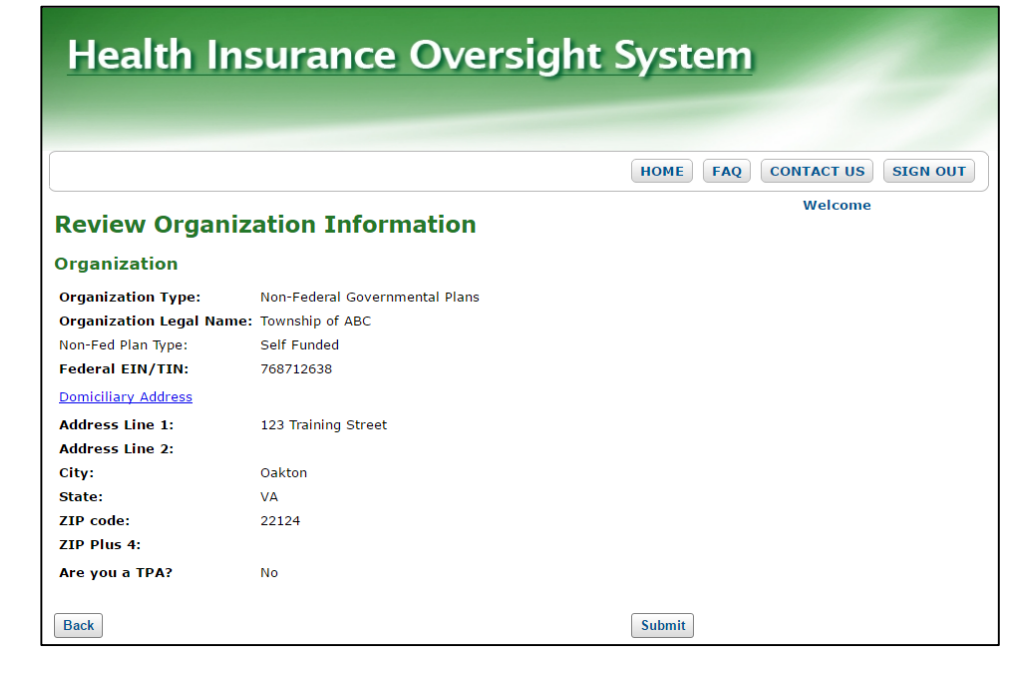

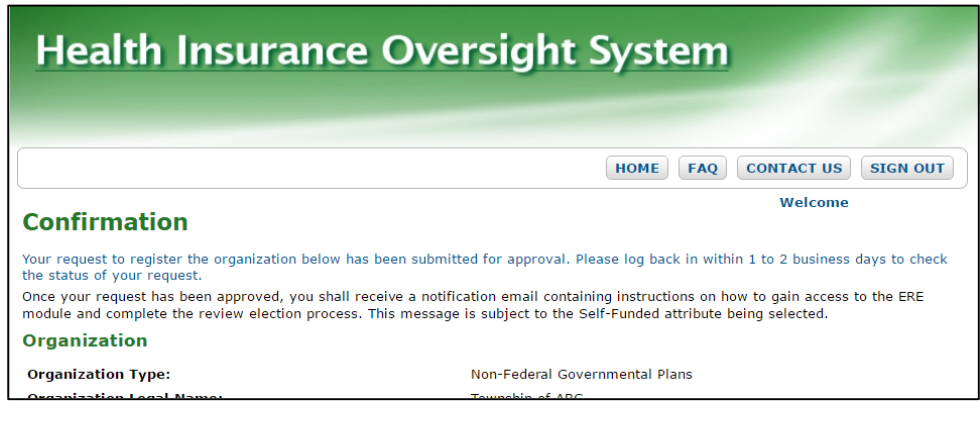

# **User Role Management**

### **CENTERS FOR MEDICARE & MEDICAID SERVICES**

- After the organization has been approved, users will be allowed to request user roles associated to that organization.
- In order to gain access to the Non-Fed module, an organization must have a Role Approver Administrator associated before a user may request the Submitter role.
- The Role Approver Administrator will be responsible for reviewing and approving all Submitter role requests for that organization.

#### On the HIOS Home page, select the "Role Management" button.

| Health Insur                                                             | ance Oversight System                                                                                                    |
|--------------------------------------------------------------------------|----------------------------------------------------------------------------------------------------|
|                                                                          | ACCESS PM HOME FAQ CONTACT US SIGN OUT                                                                                                    |
| HIOS Home Page                                                           | Welcome                                                                                                    |
| Organization Management &<br>Administrative Functions:<br>Manage Account | HIOS Main Page Announcements:                                                                                                    |
| Manage an Organization                                                   | Obtaining a Health Plan Identifier (HPID)                                                                                                    |
| Role Management                                                          | Users needing to obtain an HPID for their organization will need to take the following steps in HIOS:                                                                                                    |
|                                                                          | <ol> <li>Register the organization in HIOS</li> <li>Request access to the HPOES module through user role<br/>management</li> <li>Complete an HPID application within the HPOES module</li> <li>Once an HPID application has been successfully submitted, an<br/>HPID number will be assigned</li> </ol>                                                                    |
|                                                                          | Users may also access an HPID Quick Guide that provides an easy<br>step-by-step reference for completing the necessary steps in HIOS<br>and HPOES to obtain an HPID. You can view the Quick Guide in<br>graphic or a text form at http://www.cms.gov/Regulations-and-<br>Guidance/HIPAA-Administrative-Simplification/Affordable-Care-<br>Act/Health-Plan-Identifier.html. |

- 1. Select "Request Role" tab at the top
- 2. Select "HIOS Portal" from the Module dropdown
- 3. Select "Role Approver Administrator" from the Request Role dropdown
- 4. Select "Organization with FEIN" from the Association dropdown

| Health I                                                                                                    | nsurance Oversight System                                                                                                    |
|----------------------------------------------------------------------------------------------------|----------------------------------------------------------------------------------------------------|
| real en 1                                                                                                    | isurance oversigne system                                                                                                    |
|                                                                                                    |                                                                                                    |
|                                                                                                    |                                                                                                    |
|                                                                                                    | HOME FAQ CONTACT US SIGN OUT                                                                                                    |
|                                                                                                    | Welcome                                                                                                    |
| ew Existing Role Rec                                                                                                    | uest Role                                                                                                    |
|                                                                                                    |                                                                                                    |
|                                                                                                    |                                                                                                    |
| Request Role                                                                                                    | e                                                                                                    |
|                                                                                                    |                                                                                                    |
| All fields are require                                                                                                    | d.                                                                                                    |
| All fields are require<br>Please select a Module<br>nodule, select                                                                                                    | <b>d.</b><br>from the drop-down list below and follow the prompts to submit a role request. For a description of each                                                                                                    |
| All fields are require<br>Please select a Module<br>module, select<br>Module Descriptions (Pl                                                                                             | <b>d.</b><br>from the drop-down list below and follow the prompts to submit a role request. For a description of each<br><u>DF - 5MB)</u>                                                                                                   |
| All fields are require<br>Please select a Module<br>nodule, select<br>Module Descriptions (Pl                                                                                             | <b>d.</b><br>from the drop-down list below and follow the prompts to submit a role request. For a description of each<br>DF - 5MB)                                                                                                    |
| All fields are require<br>Please select a Module<br>nodule, select<br>Module Descriptions (Pl<br>Module:                                                                                  | d.<br>from the drop-down list below and follow the prompts to submit a role request. For a description of each<br>DF - 5MB)<br>HIOS Portal                                                                                                  |
| All fields are require<br>Please select a Module<br>nodule, select<br>Module Descriptions (Pl<br>Module:<br>Requested Role:                                                               | d.<br>from the drop-down list below and follow the prompts to submit a role request. For a description of each<br>DF - 5MB)<br>HIOS Portal<br>Role Approver Administrator V                                                                 |
| III fields are require<br>lease select a Module<br>nodule, select<br>nodule Descriptions (Pf<br>Module:<br>Requested Role:<br>Association:                                                | d.<br>from the drop-down list below and follow the prompts to submit a role request. For a description of each<br>DF - SMB)<br>HIOS Portal<br>Role Approver Administrator<br>Organization with FEIN                                         |
| All fields are require<br>Please select a Module<br>nodule, select<br>Module Descriptions (Pl<br>Module:<br>Requested Role:<br>Association:<br>Please enter the Organ                     | d.<br>from the drop-down list below and follow the prompts to submit a role request. For a description of each<br>DF - 5MB)<br>HIOS Portal •<br>Role Approver Administrator •<br>Organization with FEIN •<br>hization Federal EIN/TIN below |
| All fields are require<br>Please select a Module<br>nodule, select<br>Module Descriptions (PI<br>Module:<br>Requested Role:<br>Association:<br>Please enter the Organ<br>Federal EIN/TIN: | d.<br>from the drop-down list below and follow the prompts to submit a role request. For a description of each<br>DF - 5MB)<br>HIOS Portal<br>Role Approver Administrator •<br>Organization with FEIN •<br>nization Federal EIN/TIN below   |

- 5. Enter the organization's Federal EIN and click on the "Search" button. If the organization's Federal EIN is not registered in HIOS, users will first need to register the organization.
- 6. Once the organization has been found, click on the "Review/Continue" button

| Health II                                  | nsurance Oversight System                                                                                |
|--------------------------------------------|----------------------------------------------------------------------------------------------------|
|                                            |                                                                                                    |
|                                            | HOME FAQ CONTACT US SIGN OUT                                                                             |
|                                            | Welcome                                                                                                  |
| View Existing Role                         | uest Role                                                                                                |
| <b>Request Role</b>                        | 2                                                                                                    |
| All fields are require                     | d.                                                                                                    |
| Please select a Module f<br>module, select | from the drop-down list below and follow the prompts to submit a role request. For a description of each |
| Module Descriptions (PD                    | )F - 5MB)                                                                                                |
| Module:                                    | HIOS Portal                                                                                              |
| Requested Role:                            | Role Approver Administrator <b>•</b>                                                                     |
| Association:                               | Organization with FEIN <b>•</b>                                                                          |
| Please enter the Organ                     | ization Federal EIN/TIN below                                                                            |
| Federal EIN/TIN:                           | 768712638 Search                                                                                         |
| Search Result:                             | Township of ABC                                                                                          |
| Review/Continue                            |                                                                                                    |

7. Review the role request information and click on the "Submit" button

A confirmation message will appear once the request has been submitted.

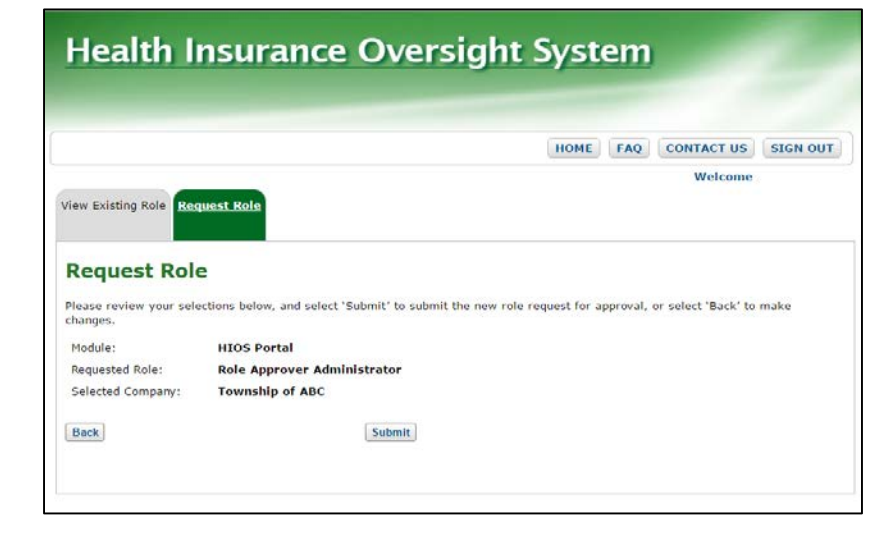

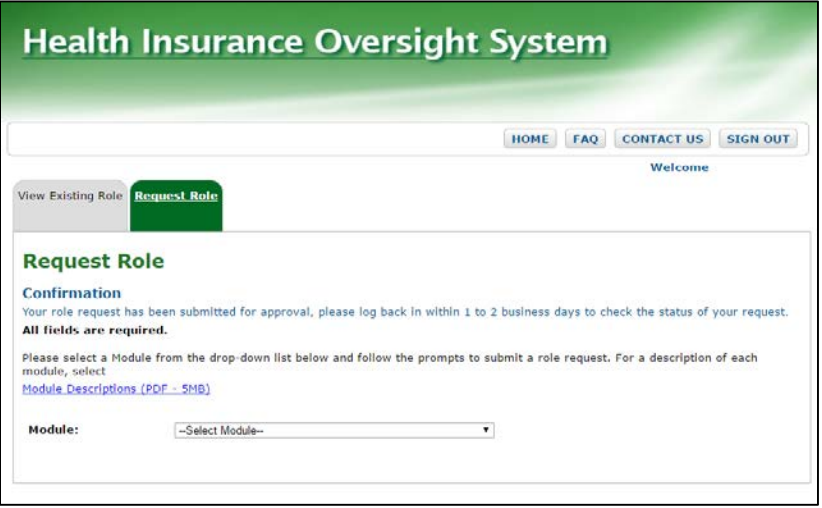

Once an organization has a Role Approver Administrator, users may request the Submitter role.

- 1. Select "Request Role" tab
- 2. Select "Non-Federal Governmental Plans (Non-Fed)" as the Module
- 3. Select "Non-Fed Submitter" as the Requested Role
- 4. Users may select either
  "Primary Contact" or
  "Secondary Contact" as the User Sub-Type
- 5. Select "Organization with FEIN" as the Association

| Health I                                                                                        | nsurance Oversight System                                                                                      |          |
|-------------------------------------------------------------------------------------------------|----------------------------------------------------------------------------------------------------|----------|
|                                                                                                 | HOME FAO CONTACT US                                                                                            | SIGN OUT |
|                                                                                                 | Welcome                                                                                                    |          |
| View Existing Role                                                                              | squest Role                                                                                                    |          |
| Request Rol                                                                                     |                                                                                                    |          |
| All fields are require                                                                          | ed.                                                                                                    |          |
| Please select a Module                                                                          | p from the drop-down list below and follow the prompts to submit a role request. For a description             | of each  |
| Module Descriptions (Pl                                                                         | 2DF - 5MB)                                                                                                    |          |
| Module:                                                                                         | Non-Federal Governmental Plans (Non-Fed)                                                                       |          |
|                                                                                                 |                                                                                                    |          |
| Requested Role:                                                                                 | Non-Fed Submitter V                                                                                            |          |
| Requested Role:<br>User Sub-Type:                                                               | Non-Fed Submitter ▼       Primary Contact                                                                      |          |
| Requested Role:<br>User Sub-Type:<br>Association:                                               | Non-Fed Submitter ▼       Primary Contact       ▼       Organization with FEIN ▼                               |          |
| Requested Role:<br>User Sub-Type:<br>Association:<br>Please enter the Organ                     | Non-Fed Submitter ▼       Primary Contact       Organization with FEIN ▼       anization Federal EIN/TIN below |          |
| Requested Role:<br>User Sub-Type:<br>Association:<br>Please enter the Organ<br>Federal EIN/TIN: | Non-Fed Submitter   Primary Contact  Organization with FEIN  anization Federal EIN/TIN below  Search           |          |

- 6. Enter the organization's Federal EIN and click on the "Search" button. If the organization's Federal EIN is not registered in HIOS, users will first need to register the organization.
- Once the organization has been found, click on the "Review/Continue" button

| Health II                                  | nsurance Oversight System                                                                               |
|--------------------------------------------|----------------------------------------------------------------------------------------------------|
| - Tearer II                                | isurance oversigne system                                                                               |
|                                            |                                                                                                    |
|                                            |                                                                                                    |
|                                            | HOME FAQ CONTACT US SIGN OUT                                                                            |
|                                            | Welcome                                                                                                 |
| /iew Existing Role Req                     | uest Role                                                                                               |
|                                            |                                                                                                    |
|                                            |                                                                                                    |
| Request Role                               | £                                                                                                    |
| All fields are required                    | I.                                                                                                    |
| Please select a Module f<br>module, select | rom the drop-down list below and follow the prompts to submit a role request. For a description of each |
| Module Descriptions (PD                    | <u>F - 5MB)</u>                                                                                         |
| Module:                                    | Non-Federal Governmental Plans (Non-Fed)                                                                |
| Requested Role:                            | Non-Fed Submitter ▼                                                                                     |
| User Sub-Type:                             | Primary Contact                                                                                         |
| Association:                               | Organization with FEIN <b>•</b>                                                                         |
| Please enter the Organ                     | ization Federal EIN/TIN below                                                                           |
| Federal EIN/TIN:                           | 768712638 Search                                                                                        |
|                                            | Township of APC                                                                                         |
| Search Result:                             |                                                                                                    |
| Search Result:                             |                                                                                                    |

8. Review the role request information and click on the "Submit" button

A confirmation message will appear once the request has been submitted.

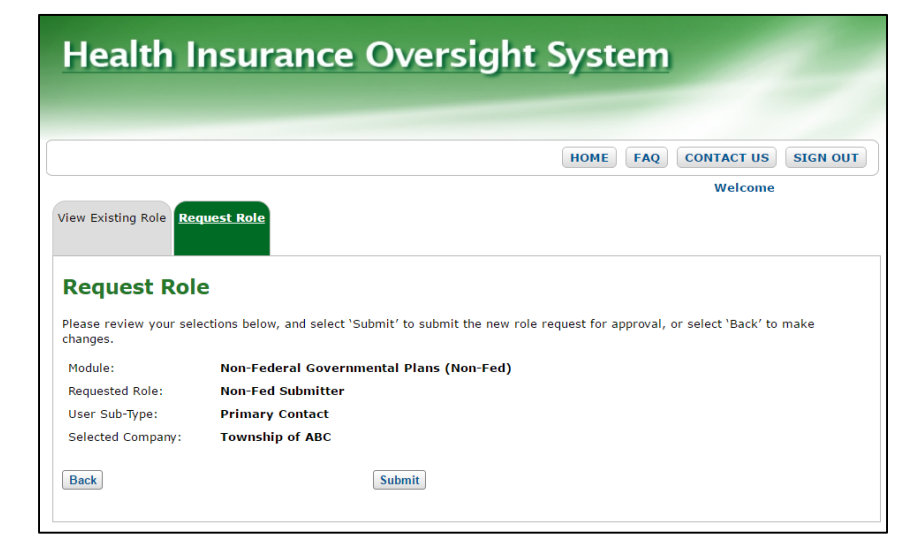

| HOME FAQ CONTACT US SIGN OF<br>Welcome<br>View Existing Role Request Role<br>Request Role<br>Confirmation<br>Your role request has been submitted for approval, please log back in within 1 to 2 business days to check the status of your request<br>All fields are required.<br>Please select a Module from the drop-down list below and follow the prompts to submit a role request. For a description of each<br>module, select<br>Module Descriptions (PDF - 5MB)<br>Module: -Select Module | Health                                | Insurance Oversight System                                                                                         |
|----------------------------------------------------------------------------------------------------|---------------------------------------|----------------------------------------------------------------------------------------------------|
| View Existing Role Request Role Request Role Request Role Confirmation Your role request has been submitted for approval, please log back in within 1 to 2 business days to check the status of your request All fields are required. Please select a Module from the drop-down list below and follow the prompts to submit a role request. For a description of each module, select Module Descriptions (PDF - 5MB) Module: -Select Module                                                      |                                       | HOME FAQ CONTACT US SIGN OUT                                                                                       |
| Request Role         Confirmation         Your role request has been submitted for approval, please log back in within 1 to 2 business days to check the status of your request         All fields are required.         Please select a Module from the drop-down list below and follow the prompts to submit a role request. For a description of each module, select         Module Descriptions (PDF - SMB)         Module:      Select Module                                               | View Existing Role                    | tequest Role                                                                                                    |
| Your role request has been submitted for approval, please log back in within 1 to 2 business days to check the status of your reque:<br>All fields are required.<br>Please select a Module from the drop-down list below and follow the prompts to submit a role request. For a description of each<br>module, select<br>Module Descriptions (PDF - SMB)<br>Module:                                                                                                    | Request Re                            | ble                                                                                                    |
| All fields are required. Please select a Module from the drop-down list below and follow the prompts to submit a role request. For a description of each module, select Module Descriptions (PDF - 5MB) Module: -Select Module-                                                                                                    | Your role request ha                  | s been submitted for approval, please log back in within 1 to 2 business days to check the status of your request. |
| Please select a Module from the drop-down list below and follow the prompts to submit a role request. For a description of each<br>module, select<br>Module Descriptions (PDF - SMB)<br>Module: -Select Module                                                                                                    | All fields are requ                   | ired.                                                                                                    |
| Module Descriptions (PDF - 5MB) Module: -Select Module-                                                                                                    | Please select a Mod<br>module, select | le from the drop-down list below and follow the prompts to submit a role request. For a description of each        |
| Module:Select Module                                                                                                    | Module Descriptions                   | (PDF - 5MB)                                                                                                    |
|                                                                                                    | Module:                               | Select Module                                                                                                    |
|                                                                                                    |                                       |                                                                                                    |

The Role Approver Administrator user of the organization will need to review and approve the Submitter user role requests.

On the HIOS Home page, select the "Role Management" button.

| Health Insur                             | ance Oversight System                                                                                                    |
|------------------------------------------|----------------------------------------------------------------------------------------------------|
|                                          | ACCESS PM HOME FAQ CONTACT US SIGN OUT                                                                                                    |
|                                          | Welcome                                                                                                    |
| HIOS Home Page                           | 3                                                                                                    |
| Organization<br>Management &             | HIOS Main Page Announcements:                                                                                                    |
| Administrative Functions:                | Obtaining a Health Plan Identifier (HPID)                                                                                                    |
| Manage Account<br>Manage an Organization | Users needing to obtain an HPID for their organization will need to take the following steps in HIOS:                                                                                                    |
| Role Management<br>Approvals             | <ol> <li>Register the organization in HIOS</li> <li>Request access to the HPOES module through user role management</li> <li>Complete an HPID application within the HPOES module</li> <li>Once an HPID application has been successfully submitted, an HPID number<br/>will be assigned</li> </ol>                                                                             |
|                                          | Users may also access an HPID Quick Guide that provides an easy step-by-step reference for completing the necessary steps in HIOS and HPOES to obtain an HPID. You can view the Quick Guide in <u>graphic</u> or a <u>text</u> form at <u>http://www.cms.gov/Regulations-and-Guidance/HIPAA-Administrative-Simplification/Affordable-Care-Act/Health-Plan-Identifier.html</u> . |

- 1. Select the "Organizational User Role Approvals" tab
- 2. Select "Non-Federal Governmental Plans (Non-Fed)" as the module
- 3. Select "Pending Approval" as the Request Status
- 4. Check the box under the Select column in the table for the requests that should be approved and click on the "Approve" button

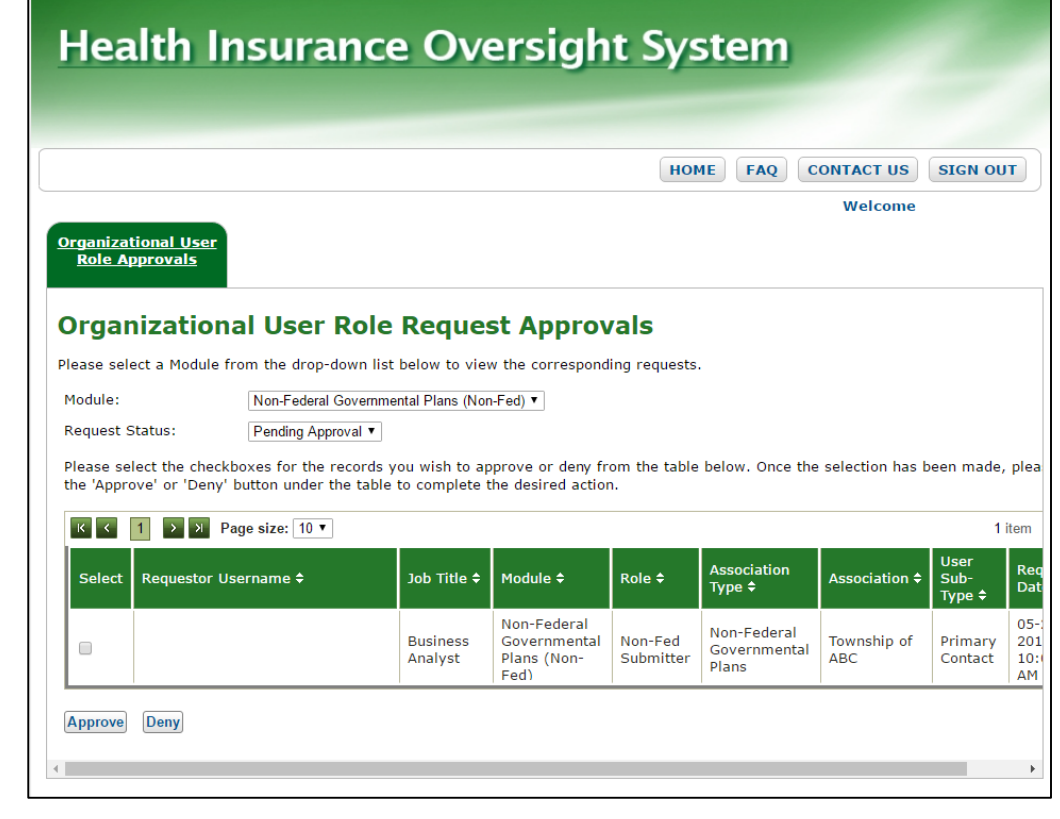

Once the Submitter role request has been approved, the Submitter user will be able to log-in and access the Non-Fed module.

| Health Insur                                   | ance Oversight System                                                                                                    |
|------------------------------------------------|----------------------------------------------------------------------------------------------------|
|                                                | ACCESS PM HOME FAQ CONTACT US SIGN OUT                                                                                                    |
|                                                | Welcome .                                                                                                    |
| HIOS Home Page                                 | e                                                                                                    |
| Organization<br>Management &                   | HIOS Main Page Announcements:                                                                                                    |
| Administrative Functions:                      | Obtaining a Health Plan Identifier (HPID)                                                                                                    |
| Manage an Organization                         | Users needing to obtain an HPID for their organization will need to take the following steps in HIOS:                                                                                                    |
| Role Management                                | <ol> <li>Register the organization in HIOS</li> <li>Request access to the HPOES module through user role management</li> <li>Complete an HPID application within the HPOES module</li> <li>Once an HPID application has been successfully submitted, an HPID number<br/>will be assigned</li> </ol>                                                                             |
| Non-Federal<br>Governmental Plans<br>(Non-Fed) | Users may also access an HPID Quick Guide that provides an easy step-by-step reference for completing the necessary steps in HIOS and HPOES to obtain an HPID. You can view the Quick Guide in <u>graphic</u> or a <u>text</u> form at <u>http://www.cms.gov/Regulations-and-Guidance/HIPAA-Administrative-Simplification/Affordable-Care-Act/Health-Plan-Identifier.html</u> . |

#### **CENTERS FOR MEDICARE & MEDICAID SERVICES**

- The Non-Federal Governmental Health Plan module allows Non-Fed plans to register in HIOS. Both self-funded and fully insured plans will be able to provide their plan information, but only plans that are self-funded will be able to provide their HIPAA Opt Out information.
- The Non-Fed module will allow Submitter users to complete the following actions:
  - Provide Plan Information
  - Submit HIPAA Opt Out Information
  - Edit HIPAA Opt Out Information

# **Manage Plans Workflow**

### **CENTERS FOR MEDICARE & MEDICAID SERVICES**

On the HIOS Home page, select the "Non-Federal Governmental Plans (Non-Fed)" button.

| Health Insur                                   | ance Oversight System                                                                                                    |
|------------------------------------------------|----------------------------------------------------------------------------------------------------|
|                                                | ACCESS PM HOME FAQ CONTACT US SIGN OUT                                                                                                    |
| HIOS Home Page                                 | Welcome .                                                                                                    |
| Organization<br>Management &                   | HIOS Main Page Announcements:                                                                                                    |
| Administrative Functions:                      | Obtaining a Health Plan Identifier (HPID)                                                                                                    |
| Manage Account<br>Manage an Organization       | Users needing to obtain an HPID for their organization will need to take the following steps in HIOS:                                                                                                    |
| Role Management                                | <ol> <li>Register the organization in HIOS</li> <li>Request access to the HPOES module through user role management</li> <li>Complete an HPID application within the HPOES module</li> <li>Once an HPID application has been successfully submitted, an HPID number<br/>will be assigned</li> </ol>                                                                             |
| Non-Federal<br>Governmental Plans<br>(Non-Fed) | Users may also access an HPID Quick Guide that provides an easy step-by-step reference for completing the necessary steps in HIOS and HPOES to obtain an HPID. You can view the Quick Guide in <u>graphic</u> or a <u>text</u> form at <u>http://www.cms.gov/Regulations-and-Guidance/HIPAA-Administrative-Simplification/Affordable-Care-Act/Health-Plan-Identifier.html</u> . |

#### On the Non-Fed module home page, select the "Manage Plans" tab.

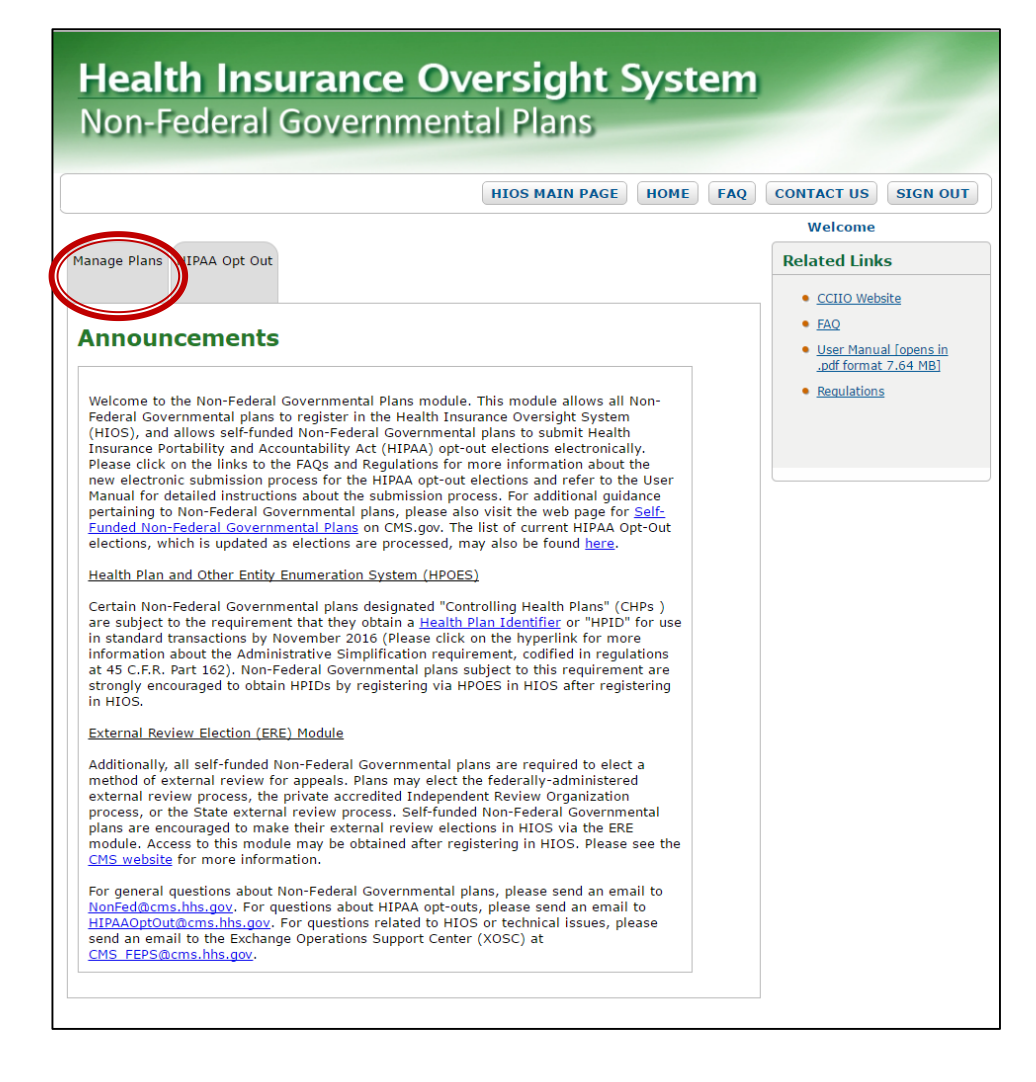

 Click on the "Add New" button to add a new plan Health Insurance Oversight System Non-Federal Governmental Plans

|                             |      |          |    |         | Concerne and a   |
|-----------------------------|------|----------|----|---------|------------------|
| DIADE UIDAA Ont Out         |      |          |    | Welcome |                  |
| ILE PIBLIS HIPAA OPLOUC     |      |          |    |         |                  |
|                             | - 2  |          |    |         |                  |
| on-Federal Governmental Pla | ins: |          |    |         |                  |
| < 1 → × Page size: 10 ▼     |      |          |    |         | 0 items in 1 pag |
| ganization Name             | 1    | Plan Nam | ne |         |                  |
| records to display.         |      |          |    |         |                  |

- 2. Select the appropriate organization from the dropdown. Only organizations that are associated to the Submitter user will appear in the dropdown.
- 3. Click on the "Continue" button

| Health Insurance<br>Non-Federal Govern                      | e Oversight System<br>mental Plans          |
|-------------------------------------------------------------|---------------------------------------------|
|                                                             | HIOS MAIN PAGE HOME FAQ CONTACT US SIGN OUT |
| Add New Plan:                                               | Welcome                                     |
| (*) Indicates a required held  *Select Organization: Select | ▼                                           |
| Back                                                        | Continue                                    |

- 4. Enter the name of the plan in the free text box at the bottom of the page
- 5. Click on the "Submit" button

|                                                                                                    |                                                                                    | HIOS MAIN PA                | GE HOME       | FAQCO | NTACT US | SIGN OU       |
|----------------------------------------------------------------------------------------------------|------------------------------------------------------------------------------------|-----------------------------|---------------|-------|----------|---------------|
|                                                                                                    |                                                                                    |                             |               |       | Welcome  |               |
| nage Plans HIPAA (                                                                                                    | Opt Out                                                                            |                             |               |       |          |               |
|                                                                                                    |                                                                                    |                             |               |       |          |               |
| dd Now Bla                                                                                                    |                                                                                    |                             |               |       |          |               |
| uu new Pla                                                                                                    | 11.                                                                                |                             |               |       |          |               |
| order to create a new                                                                                                    | plan for the selected organi                                                       | ization, please provide the | Plan Name bel | ow.   |          |               |
|                                                                                                    |                                                                                    |                             |               |       |          |               |
| Indicates a required                                                                                                    | field                                                                              |                             |               |       |          |               |
| Indicates a required                                                                                                    | field                                                                              | DI                          |               |       |          |               |
| Indicates a required                                                                                                    | field Federal EIN/TIN                                                              | Plan Type                   |               |       |          |               |
| Indicates a required<br>rganization Name<br>winship of ABC                                                                                | field<br>Federal EIN/TIN<br>768712638                                              | Plan Type<br>Self Funded    |               |       |          |               |
| Indicates a required<br>rganization Name<br>winship of ABC                                                                                | field<br>Federal EIN/TIN<br>768712638                                              | Plan Type<br>Self Funded    |               |       |          |               |
| Indicates a required<br>ganization Name<br>www.ship of ABC                                                                                | field<br>Federal EIN/TIN<br>768712638<br>ge size: 10 V                             | Plan Type<br>Self Funded    |               |       | 0        | items in 1 p  |
| Indicates a required<br>ganization Name<br>wwnship of ABC                                                                                 | field<br>Federal EIN/TIN<br>768712638<br>ge size: 10 V                             | Plan Type<br>Self Funded    |               |       | 0        | items in 1 p  |
| Indicates a required<br>ganization Name<br>www.ship of ABC                                                                                | field<br>Federal EIN/TIN<br>768712638<br>ge size: 10 V                             | Plan Type<br>Self Funded    |               |       | 0        | items in 1 p. |
| Indicates a required<br>ganization Name<br>wmship of ABC<br>( 1 ) N Pa<br>lan Name<br>p records to display.                               | field<br>Federal EIN/TIN<br>768712638<br>ge size: 10 V                             | Plan Type<br>Self Funded    |               |       | 0        | items in 1 p  |
| Indicates a required<br>ganization Name<br>www.ship of ABC<br>(1) (2) (3) Pa<br>lan Name<br>(2) records to display.                       | field<br>Federal EIN/TIN<br>768712638<br>ge size: 10 ▼                             | Plan Type<br>Self Funded    |               |       | 0        | items in 1 p  |
| Indicates a required<br>ganization Name<br>www.ship of ABC<br>I > > > Pa<br>Ilan Name<br>o records to display.<br>Atter Plan Name: AB     | field<br>Federal EIN/TIN<br>768712638<br>ge size: 10 •<br>IC Employee Health Benef | Plan Type<br>Self Funded    |               |       | 0        | items in 1 p. |
| Indicates a required<br>ganization Name<br>wmship of ABC<br>( 1 ) X Pa<br>lan Name<br>o records to display.<br>hter Plan Name: AB         | field Federal EIN/TIN 768712638 ge size: 10  C Employee Health Benel               | Plan Type<br>Self Funded    |               |       | 0        | items in 1 p. |
| Indicates a required<br>ganization Name<br>www.ship of ABC<br>I > X Pa<br>Ian Name<br>o records to display.<br>hter Plan Name: AB         | field<br>Federal EIN/TIN<br>768712638<br>ge size: 10 ▼<br>C Employee Health Benel  | Plan Type<br>Self Funded    |               |       | 0        | items in 1 p. |
| Indicates a required<br>ganization Name<br>www.ship of ABC<br>I I I I I P I Pa<br>lan Name<br>o records to display.<br>hter Plan Name: AB | field<br>Federal EIN/TIN<br>768712638<br>ge size: 10 •<br>IC Employee Health Benel | Plan Type<br>Self Funded    |               |       | 0        | items in 1 p  |

Users will be directed back to the Non-Federal Governmental Plans page, which will now have a confirmation displayed, and see that the plan has been added to the table.

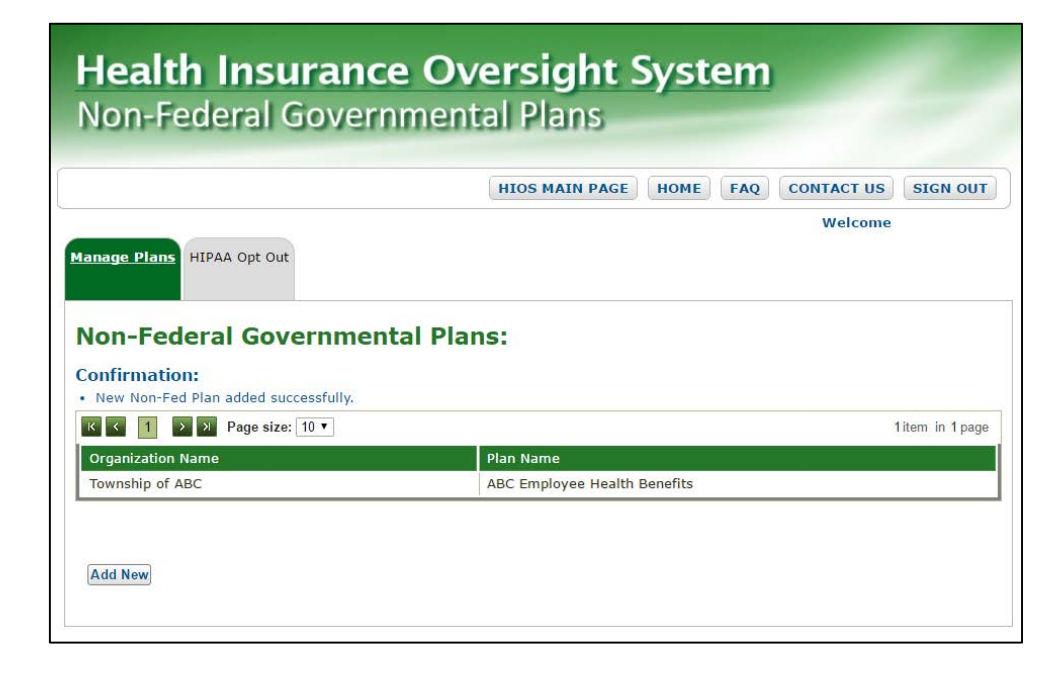

# **HIPAA Opt-Out Workflow**

## **CENTERS FOR MEDICARE & MEDICAID SERVICES**

#### On the Non-Fed module home page, select the "HIPAA Opt Out" tab.

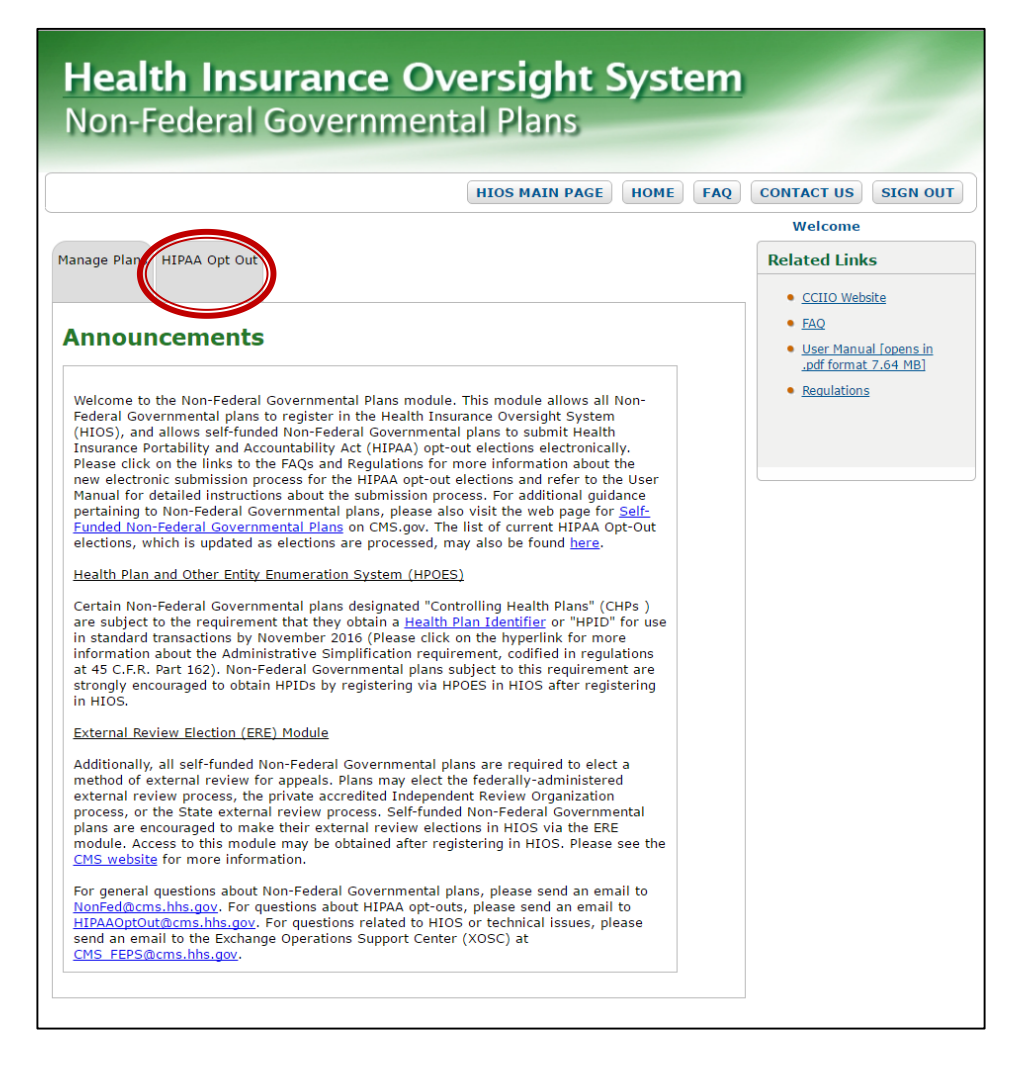

- Select an organization from the first dropdown.
   Only organizations that are associated to the Submitter user will appear in the dropdown.
- Select a plan from the second dropdown. Only plans that are associated to the selected organization will appear in the dropdown.
- 3. Click on the "Submit" button

| Non-Federal Go                               | vernmental Plans                               |    |
|----------------------------------------------|------------------------------------------------|----|
|                                              | HIOS MAIN PAGE HOME FAQ CONTACT US SIGN        | ou |
| Manage Plans HIPAA Opt Out                   | Welcome                                        |    |
| HIPAA Opt Out (*) Indicates a required field |                                                |    |
| *Select an Organization:<br>*Select a Plan:  | Township of ABC   ABC Employee Health Benefits |    |
| Submit                                       |                                                |    |
|                                              |                                                |    |

4. Select either the "Renew Election" button or the "New Election" button depending on the scenario of the election

| Welcome                                                                                                    |
|----------------------------------------------------------------------------------------------------|
|                                                                                                    |
|                                                                                                    |
|                                                                                                    |
|                                                                                                    |
|                                                                                                    |
|                                                                                                    |
|                                                                                                    |
| Township of ABC                                                                                                    |
| ABC Employee Health Benefits                                                                                                    |
| Abe Employee Health benefits                                                                                                    |
| lection you will submit by choosing either "New Election" or "Renew Election" below. Select "New<br>ou are submitting an opt-out election OR if you are renewing and opting out of different HIPAA<br>in year. Select "Renew Election" if you are renewing and opting out of the same HIPAA provisions. |
| lection you will submit by choosing either "New Election" or "Renew Election" below. Select "New<br>ou are submitting an opt-out election OR if you are renewing and opting out of different HIPAA<br>In year. Select "Renew Election" if you are renewing and opting out of the same HIPAA provisions. |
| lection you will submit by choosing either "New Election" or "Renew Election" below. Select "New<br>ou are submitting an opt-out election OR if you are renewing and opting out of different HIPAA<br>in year. Select "Renew Election" if you are renewing and opting out of the same HIPAA provisions. |
| lection you will submit by choosing either "New Election" or "Renew Election" below. Select "New<br>ou are submitting an opt-out election OR if you are renewing and opting out of different HIPAA<br>in year. Select "Renew Election" if you are renewing and opting out of the same HIPAA provisions. |
|                                                                                                    |

If users have already submitted HIPAA Opt Out information in HIOS, the previously collected information will appear below the instructional text.

- Fill in the required fields on the HIPAA Opt Out Page. An asterisk (\*) indicates a required field.
- 6. Once all of the required information has been provided, users will be able to click on the "Continue" button

| Ianage Plans HIDAA Opt Out<br>HIPAA Opt Out<br>Organization Name:<br>Plan Name:<br>(*) Indicates a required field<br>Plan Fifterius Pate:                                                                                                    | HIOS MAIN PAGE HOME FAQ CONTACT US SIGN OF<br>Welcome                                                  |
|----------------------------------------------------------------------------------------------------|----------------------------------------------------------------------------------------------------|
| Anage Plans HIPAA.Opt.Out<br>HIPAA Opt Out<br>Organization Name:<br>Plan Name:<br>(1) Indicates a required field<br>Plane fifetities Date:                                                                                                    | Welcome                                                                                                |
| HIPAA Opt Out<br>Organization Name:<br>Plan Name:<br>(*) Indicates a required field                                                                                                    | Township of ABC                                                                                        |
| Organization Name:<br>Plan Name:<br>(*) Indicates a required field<br>*Plan Effective Date:                                                                                                    | Township of ABC                                                                                        |
| Plan Name:<br>(*) Indicates a required field                                                                                                    |                                                                                                    |
| (*) Indicates a required field<br>*Plan Effective Date:                                                                                                    | ABC Employee Health Benefits                                                                           |
| The starting thate.                                                                                                    |                                                                                                    |
| (MM/DD/YYYY)                                                                                                    |                                                                                                    |
| *Plan Expiration Date:<br>(MM/DD/YYYY)                                                                                                    |                                                                                                    |
| Plan is governed by a Colle                                                                                                    | ective Bargaining Agreement                                                                            |
| lease indicate which MIDAA Out                                                                                                    | Out Provision(s) the Dian will be online out of below. Users are required to calest at least 1 enough  |
| efore proceeding.                                                                                                    | out riovision(s) the rial will be opting out or below. Users are required to select at least 1 provisi |
| HIPAA Opt Out Provisions                                                                                                    |                                                                                                    |
| Standards relating to benef                                                                                                    | fits for mothers and newborns;                                                                         |
| Parity in the application of                                                                                                    | certain limits to mental health benefits;                                                              |
| Required coverage for reco                                                                                                    | onstructive surgery following mastectomies; and                                                        |
| Coverage of dependent stu                                                                                                    | idents on a medically necessary leave of absence.                                                      |
|                                                                                                    |                                                                                                    |
|                                                                                                    | dan                                                                                                    |
| Plan Administrator Informat                                                                                                    |                                                                                                    |
| Plan Administrator Informat<br>*First Name:                                                                                                    |                                                                                                    |
| Plan Administrator Informat<br>*First Name:<br>Middle Name:                                                                                                    |                                                                                                    |
| Plan Administrator Informat     *First Name:     Middle Name:     *Last Name:                                                                                                    | nos is same as the                                                                                     |
| Plan Administrator Informat<br>*First Name:<br>Middle Name:<br>*Last Name:<br>Addr<br>Sponsc                                                                                                    | ress is same as the<br>or's                                                                            |
| Plan Administrator Informat<br>*First Name:<br>Middle Name:<br>*Last Name:<br>GAddress Line 1:                                                                                                    | ress is same as the<br>or's                                                                            |
| Pian Administrator Informat     #First Name:     #Last Name:     #Address Line 1:     Address Line 2:                                                                                                    | ress is same as the<br>or's                                                                            |
| Pian Administrator Informat  First Name:  Hiddle Name:  Address Line 1:  Address Line 2:  +City:                                                                                                    | ress is same as the<br>or's                                                                            |
| Vion Administrator Informat<br>*First Name:<br>*Last Name:<br>*Address Line 1:<br>Address Line 2:<br>*City:<br>*State: •                                                                                                    | ress is same as the<br>or's                                                                            |
| Pian Administrator Informat  *First Name: Hiddle Name: Last Name: Address Line 2: *Address Line 2: *City: *State: *Zip (19999): *Zip (19999): *Zip (19999): *Zip (19999): *Zip (19999): *Zip (19999): *Zip (19999): *Zip (19999): *Zip (19999): *Zip (19999): *Zip (19999): *Zip (19999): *Zip (19999): *Zip (19999): *Zip (19999): *Zip (19999): *Zip (19999): *Zip (19999): *Zip (19999): *Zip (19999): *Zip (19999): *Zip (1999): *Zip (1999): *Zip (1990): *Zip (1990):  | ress is same as the<br>or's                                                                            |
| rian Administrator Informat<br>"First Name:<br>Middle Name:<br>Address Line 1:<br>Address Line 2:<br>"State: "<br>"State: "<br>Zip Plus 4:                                                                                                    | ress is same as the<br>or's                                                                            |
| rian Administrator Informat<br>"First Name:<br>Hiddle Name:<br>Address Line 1:<br>Address Line 2:<br>*City:<br>*State:<br>Zip Plus 4:<br>Election Point of Contact (PC                                                                                                    | ress is same as the<br>or's                                                                            |
| rian Administrator Informat<br>"First Name:<br>Middle Name:<br>Address Line 1:<br>Address Line 2:<br>*City:<br>*State: v<br>*Zip (9999):<br>Zip Plus 4:<br>Election Point of Contact (PC<br>Information of the person CMS                                                                                                    | ress is same as the<br>or's<br>2C)<br>may contact regarding the election.                              |
| Vien Administrator Informat  Vien Name:  Viet Name:  Viet Name:  Viet Name:  Viet Name:  Viet Name:  Viet Name:  Viet Name:  Viet Name:  Viet Name:  Viet Name:  Viet Name:  Viet Name:  Viet Name:  Viet Name:  Viet Name:  Viet Name:  Viet Name: Viet Name: Viet Name | ress is same as the<br>or's<br>SC)                                                                     |
| rian Administrator Informat                                                                                                    | ress is same as the or's                                                                               |
| rion Administrator Informat  *First Name: Hiddle Name: Address Line 1: Address Line 2: *City: *Zip (9999): Zip Plus 4: Election Point of Contact (PC Information of the person CMS *First Name: Hiddle Name: *Last Name:                                                                                                    | ress is same as the or's                                                                               |
| rion Administrator Informat  *First Name: Hiddle Name: Last Name: Address Line 1: Address Line 2: *City: *City: *City: *City: *City: *Zip (99999): Zip Plus 4: Election Point of Contact (PC Information of the person CNS  *First Name: Hiddle Name: *Last Name: Email Address:                                                                                                    | ress is same as the or's                                                                               |
| Pion Administrator Informat  *First Name: Hiddle Name: Last Name: Address Line 2: *Address Line 2: *City: *State: *Zip (99999): Zip Plus 4: Election Point of Contact (PC Information of the person CK5 *First Name: Hiddle Name: *Last Name: Email Address: *Phone: *Phone: ************************************                                                                                                    | Additional and the election.                                                                           |

- 7. Review the information for accuracy
- 8. Select the appropriate radio button depending on the election type that was initially selected
- 9. Provide the Title, First and Last Name in the free text box as an electronic signature
- 10. Click on the "Submit" button

| Non-Federa                                                                                           | Governmental Plans                                                                                                    |
|----------------------------------------------------------------------------------------------------|----------------------------------------------------------------------------------------------------|
|                                                                                                    |                                                                                                    |
|                                                                                                    | Welcome                                                                                                    |
| Sanage Plans HIPAA Opt                                                                               | Dert                                                                                                    |
| HIPAA Opt Out                                                                                        |                                                                                                    |
| Organization Name:                                                                                   | Township of ABC                                                                                                    |
| Plan Name:                                                                                           | ABC Employee Health Benefits                                                                                                    |
| Plan Effective Date:                                                                                 | 01/01/2016                                                                                                    |
| Plan Expiration Date:                                                                                | 12/31/2016                                                                                                    |
| Plan is governed by a                                                                                | Collective Bargaining Agreement                                                                                                    |
|                                                                                                    |                                                                                                    |
| CBA Plan Name(s):                                                                                    |                                                                                                    |
| HIPAA Opt Out Provisions-                                                                            |                                                                                                    |
| Standards relating to<br>Parity in the application<br>Required coverage for<br>Coverage of dependent | benefits for mothers and newborns;<br>on of certain limits to mental health benefits;<br>reconstructive surgery following mastectomies; and<br>t students on a medically necessary leave of absence.                 |
| Plan Administrator Info                                                                              | mation                                                                                                    |
| First Name: 30                                                                                       | aha                                                                                                    |
| Middle Name:                                                                                         |                                                                                                    |
| Last Name: S                                                                                         | mith                                                                                                    |
| 2                                                                                                    | Address is same as the Sponsor's                                                                                                    |
| Address Line 1: 1:                                                                                   | 23 Training Street                                                                                                    |
| Address Line 2:                                                                                      |                                                                                                    |
| City: O                                                                                              | akton                                                                                                    |
| State: V                                                                                             | 4                                                                                                    |
| Zip Code: 2                                                                                          | 2124                                                                                                    |
| Zip Ext:                                                                                             |                                                                                                    |
| Election Point of Contac                                                                             | t (POC)                                                                                                    |
| Information of the person                                                                            | CMS may contact regarding the election.                                                                                                    |
| First Name: 1                                                                                        | ane                                                                                                    |
| Middle Name:                                                                                         |                                                                                                    |
| Last Name: I                                                                                         | Doe                                                                                                    |
| Email Address:                                                                                       |                                                                                                    |
| Phone: 3                                                                                             | 103-123-4567 Phone Ext:                                                                                                    |
| (Format: 123-456-7890)                                                                               |                                                                                                    |
| Notification to Enro                                                                                 | llees:                                                                                                    |
| ABC Employee Health Benef                                                                            | its- Notification to Enrollees                                                                                                    |
| This plan is not provided the<br>PHS) Act, and 45 CFR 146.                                           | ough insurance. The plan sponsor elects under authority of section 2722(a)(2) of the Public Health Servi<br>180 of Federal regulations, to exempt the plan from the above selected requirements of title XXVII of th |
| This election has been made<br>undersigned is authorized to                                          | e in conformity with all rules of the plan sponsor, including any public hearing, if required. I certify that<br>submit this election on behalf of the plan.                                                         |
| • New Opt-Outs: The not<br>the time of enrollment to er                                              | ce to plan enrollees has been provided to enrollees before the first day of the plan year, and is provided<br>rollees who enroll during the plan year. A copy of the notice to plan enrollees is attached.           |
| Renew Opt-Outs: The n<br>plan, and on an annual basi                                                 | otice to plan enrollees has been, or will be, provided to plan enrollees at the time of enrollment under th<br>s no later than the last day of each plan year for which there is an election.                        |
| Enter your Electronic Si                                                                             | gnature (Title, First Name and Last name) to submit your Election.                                                                                                    |
|                                                                                                    | (Follow)                                                                                                    |

A confirmation message will appear once the user has submitter their opt-out election.

Users will also have the ability to edit the information as needed before it is reviewed by CCIIO.

Health Insurance Oversight System Non-Federal Governmental Plans HIOS MAIN PAGE HOME FAQ CONTACT US SIGN OUT Welcome Manage Plans HIPAA Opt Out **HIPAA Opt Out** Confirmation: · Your election was saved successfully. Organization Name: Township of ABC Plan Name: ABC Employee Health Benefits Plan Effective Date: 01/01/2016 Plan Expiration Date: 12/31/2016 Plan is governed by a Collective Bargaining Agreement CBA Plan Name(s): HIPAA Opt Out Provisions Standards relating to benefits for mothers and newborns; Parity in the application of certain limits to mental health benefits; Required coverage for reconstructive surgery following mastectomies: and Coverage of dependent students on a medically necessary leave of absence Plan Administrator Information First Name: John Middle Name: Last Name: Smith Address is same as the Sponsor's Address Line 1: 123 Training Street Address Line 2: City: Oaktor State: VA Zip Code: 22124 Zip Ext: Election Point of Contact (POC) Information of the person CMS may contact regarding the election First Name: Jane Middle Name: Last Name: Doe Email Address: Phone: 703-123-4567 Phone Ext: (Format: 123-456-7890) Notification to Enrollees: ABC Employee Health Benefits- Notification to Enrollees Back Edit Election

Users can update their information as needed. Once the updates are complete, the user will click on the "Continue" button.

|                                                                                                    | HIOS MAIN PAGE HOME FAQ CONTACT US SIGN OF                                                                                                    |
|----------------------------------------------------------------------------------------------------|----------------------------------------------------------------------------------------------------|
|                                                                                                    | Welcome                                                                                                    |
| anage Plans HIPAA O                                                                                                    | out Out                                                                                                    |
|                                                                                                    |                                                                                                    |
| IPAA Opt O                                                                                                    | ut - Edit                                                                                                    |
| Organization Name:                                                                                                    | Township of ABC                                                                                                    |
| Plan Name:                                                                                                    | ABC Employee Health Benefits                                                                                                    |
| (*) Indicates a required                                                                                                    | field                                                                                                    |
| Plan Effective Date:                                                                                                    | 01/01/2016                                                                                                    |
| Plan Expiration Date                                                                                                    | 12/31/2016                                                                                                    |
| (MM/OD/YYYY)                                                                                                    |                                                                                                    |
| Plan is governed by                                                                                                    | a Collective Bargaining Agreement                                                                                                    |
|                                                                                                    |                                                                                                    |
| IPAA Opt Out Provisions<br>Standards relating 1                                                                                                    | o benefits for mothers and newhorns:                                                                                                    |
| Parity in the application                                                                                                    | ation of certain limits to mental health benefits:                                                                                                    |
| Required coverage                                                                                                    | for reconstructive surgery following mastectomies; and                                                                                                    |
| Required coverage                                                                                                    | for reconstructive surgery following mastercomies, and                                                                                                    |
| Coverage of depend                                                                                                    | ent students on a medically necessary leave of absence.                                                                                                    |
|                                                                                                    |                                                                                                    |
| Plan Administrator In                                                                                                    | formation                                                                                                    |
|                                                                                                    |                                                                                                    |
| *First Name:                                                                                                    | John                                                                                                    |
| *First Name:<br>Middle Name:                                                                                                    | Jahn                                                                                                    |
| *First Name:<br>Middle Name:<br>*Last Name:                                                                                                    | Jahn                                                                                                    |
| *First Name:<br>Middle Name:<br>*Last Name:                                                                                                    | John<br>Smith<br>ØAddress is same as the<br>Sponsor's                                                                                                    |
| *First Name:<br>Middle Name:<br>*Last Name:<br>*Address Line 1:                                                                                                    | Jahn Smith Address is same as the Sponsor's (12) Tasing Street                                                                                                    |
| *First Name:<br>Middle Name:<br>*Last Name:<br>*Address Line 1:<br>Address Line 2:                                                                                                    | Jahn Smith Address is same as the Sponsor's 123 Training Street                                                                                                    |
| *First Name:<br>Middle Name:<br>*Last Name:<br>*Address Line 1:<br>Address Line 2:<br>*Citv:                                                                                                    | John Smith Caddress is same as the Sponsor's 123 Training Street Outcon Outcon                                                                                                    |
| *First Name:<br>Middle Name:<br>*Last Name:<br>*Address Line 1:<br>Address Line 2:<br>*City:<br>*Sitate:                                                                                                    | Jahn Smith Raddress is same as the Sponser's It23 Training Street Oakton VA, Y                                                                                                    |
| *First Name:<br>Middle Name:<br>*Last Name:<br>*Address Line 1:<br>Address Line 2:<br>*City:<br>*State:<br>*Zip (99999):                                                                                                    | Jahn Jahn Kaddress is same as the Sponsor's 123 Training Street Oakton VA * 22124                                                                                                    |
| *First Name:<br>Middle Name:<br>*Last Name:<br>*Address Line 2:<br>Address Line 2:<br>*City:<br>*State:<br>*Zip (90909):<br>Zip Plus 4:                                                                                                    | Jahn Jahn Maddress is same as the Sponser's 123 Training Street Outloon VA * 221224                                                                                                    |
| *First Name:<br>Middle Name:<br>*Last Name:<br>*Address Line 2:<br>Address Line 2:<br>*City:<br>*State:<br>*Zip (99999):<br>Zip Plus 4:                                                                                                    | Jahn Jahn Address is same as the Sponsor's 123 Training Street Oalton VA   22124                                                                                                    |
| *First Name:<br>Middle Name:<br>*Last Name:<br>*Address Line 1:<br>Address Line 2:<br>*City:<br>*State:<br>*Zip (09999):<br>Zip Plus 4:<br>Election Point Of cont<br>Information of the pers                                                                                                    | Jahn<br>Smith<br>ZAddress is same as the<br>Sponsor's<br>Zit21 Training Street<br>Daiton<br>VA →<br>22124<br>act (POC)<br>or CHS may contact regarding the election.                                                                                                    |
| *First Name:<br>Middle Name:<br>*Address Line 1:<br>Address Line 2:<br>*City:<br>*State:<br>*Zip (9999):<br>Zip Plus 4:<br>Election Point of Cont<br>Information of the pers<br>*First                                                                                                    | Juhn Smith Raddress is same as the Sponsor's It23 Training Street Oakton V/A ↑ 22124 act (POC) on CMS may contact regarding the election. Name: Jane                                                                                                    |
| *First Name:<br>Middle Name:<br>*Last Name:<br>*Address Line 1:<br>Address Line 2:<br>*City:<br>*State:<br>*Zip (99999):<br>Zip Plus 4:<br>Election Point of Cont<br>Information of the pers<br>*First<br>Middle                                                                                                    | Jahn Jahn Address is same as the Sponsor's 123 Training Street Oakton VA * 22124 act (POC) on CHS may contact regarding the election. Name: Name: Name:                                                                                                    |
| *First Name:<br>Middle Name:<br>*Last Name:<br>*Address Line 1:<br>Address Line 2:<br>*City:<br>*State:<br>*Zip (99999):<br>Zip Plus 4:<br>Zip Plus 4:<br>Election Point of Com<br>Information of the pers<br>*First<br>Middle<br>*Last                                                                                                    | Juhn Juhn Smith ZAddress is same as the Sponsor's July Taying Street July Taying Street  |
| *First Name:<br>Middle Name:<br>*Last Name:<br>*Address Line 1:<br>Address Line 2:<br>*City:<br>*State:<br>*Zip (99999):<br>Zip Plus 4:<br>Election Point of Cont<br>Information of the pers<br>Hiddle<br>*Last<br>Election Point of Cont<br>Election Point of Cont<br>Election Point of Cont<br>Election Point of Cont<br>Election Point of Cont<br>Election Point of Cont<br>Information of the pers                                                                                                    | Juhn Juhn  Smith  Address is same as the Sponsor's  Jakton  Dakton  VA ↑  22124  act (POC)  on CMS may contact regarding the election.  Name: Jane Name: Dee  ddress: Support State State |
| *First Name:<br>Middle Name:<br>*Last Name:<br>Address Line 2:<br>Address Line 2:<br>*City:<br>*State:<br>*Zip (99999):<br>Zip Pius 4:<br>Election Point of Cont<br>Information of the pers<br>*Firs;<br>Hiddle<br>*Last<br>Email A                                                                                                    | Jahn Jahn Jahn Address is same as the Sponsor's I23 Traing Street Oakton VA  Z2124 act (POC) on CHS may contact regarding the election. Name: Jane Name: Jane Phone: 703-122-4567 Phone Ext:                                                                                                    |
| *First Name:<br>Middle Name:<br>*Address Line 1:<br>Address Line 2:<br>*City:<br>*State:<br>*Zip (96999):<br>Zip Plus 4:<br>Election Point of Com<br>Information of the pers<br>*First<br>Middle<br>*Lasi<br>Emoil A                                                                                                    | Jahn Jahn Address is same as the Sponsor's 123 Training Street Oakton VA * 22124 act (POC) on CHS may contact regarding the election. Name: Jane Name: Doe ddress: Phone: T03-1234567 Phone Ext:                                                                                                    |
| *First Name:<br>Middle Name:<br>*Last Name:<br>*Address Line 1:<br>Address Line 2:<br>*City:<br>*State:<br>*Zip (99999):<br>Zip Plus 4:<br>Zip (99999):<br>Zip Plus 4:<br>Election Point of Com<br>Information of the pers<br>*First<br>Middle<br>*Last<br>Email A                                                                                                    | Juhn Juhn Smith @Address is same as the sponsor's II 31 Training Street Oaton VA → 22124 22124  |
| *First Name:<br>Middle Name:<br>*Last Name:<br>*Address Line 1:<br>Address Line 2:<br>*City:<br>*State:<br>*Zip (90909):<br>Zip Plus 4:<br>Election Point of Cont<br>Information of the pers<br>*Firsi<br>Middle<br>*Last<br>Email A<br>(Format-123-4:                                                                                                    | Jahn         Simith         Zaddress is same as the sponsor's         Ita3 Training Street         Oakton         VA ~         22124         act (POC)         on CMS may contact regarding the election.         Name:         Name:         Phone         Phone Ext:         66-7800)                                                                                                    |
| *First Name:<br>Hiddle Name:<br>*Last Name:<br>*Address Line 1:<br>Address Line 2:<br>*City:<br>*State:<br>*Zip (96999):<br>Zip Plus 4:<br>Election Point of Com<br>Information of the pers<br>*First<br>Middle<br>*Last<br>Emoil A<br>(Format-123-4!<br>Notification to Enn<br>BC Emologyes Health Be                                                                                                    | Jahn Jahn Jahn Jahn Jahn Jahn Jahn Jahn                                                                                                    |
| *First Name:<br>Middle Name:<br>*Last Name:<br>*Address Line 1:<br>Address Line 1:<br>Address Line 2:<br>*City:<br>*State:<br>*Zip (99999):<br>Zip Plus 4:<br>Election Point of Com<br>Information of the pers<br>*First<br>Hiddle<br>*Last<br>Email A<br>(Format-123-4):<br>Notification to En<br>BC Employse Health Be                                                                                                    | Juhn                                                                                                    |
| *First Name:<br>Hiddle Name:<br>*Address Line 1:<br>Address Line 2:<br>Address Line 2:<br>*City:<br>*State:<br>*Zip (99999):<br>Zip Plus 4:<br>Election Point of Cont<br>Information of the pers<br>Hiddle<br>*Last<br>Email A<br>(Format-123-4!<br>Notification to En<br>IRC Employse Health Be<br>Tease select the 'Browse                                                                                                    | Jahn Jahn Address is same as the Sponsor's  T2 Training Street Oatton VA  Z2124 C C C C C C C C C C C C C C C C C C C                                                                                                    |
| *First Name:<br>Middle Name:<br>*Address Line 1:<br>Address Line 2:<br>*City:<br>*State:<br>*Zip (99999):<br>Zip Plus 4:<br>Zip (99999):<br>Zip Plus 4:<br>Election Point of Chom<br>Information of the pers<br>*Hiddle<br>*Last<br>Email A<br>(Format-123-41<br>Notification to E<br>Rose File No file know                                                                                                    | Juhn                                                                                                    |
| *First Name:<br>Middle Name:<br>*Last Name:<br>*Last Name:<br>Address Line 2:<br>*City:<br>*State:<br>*Zip (99999):<br>Zip (99999):<br>Zip (9999):<br>Zip (9999):<br>Zip (99999):<br>Zip (9999):<br>Cip (99999):<br>Zip (99999):<br>Zip (9999):<br>Cip (9999):<br>Zip (9999):<br>Zip ( | Jahn Jahn Jahn Jahn Address is same as the Sponsor's Address is same as the Sponsor's Address is same as the Sponsor's Address is a main and a main and a |
| *First Name:<br>Hiddle Name:<br>*Last Name:<br>*Address Line 1:<br>Address Line 2:<br>*City:<br>*State:<br>*Zip (99999):<br>Zip Plus 4:<br>Election Point of Comt<br>Information of the pers<br>*First<br>Middle<br>*Last<br>Email A<br>(Format-123-4):<br>Notification to En<br>IRC Employse Health Be<br>tease select the 'Browse<br>Place In State In State In St                                                                                                    | Jahn Jahn Jahn Jahn Jahn Jahn Jahn Jahn                                                                                                    |

Users will be required to provide their electronic signature again in order to submit the edits.

| Non-Federal                                                                                               | Governmental Plans                                                                                                    |
|----------------------------------------------------------------------------------------------------|----------------------------------------------------------------------------------------------------|
|                                                                                                    | HIOS MAIN PAGE HOME FAQ CONTACT US SIGN OF                                                                                                    |
|                                                                                                    | Welcome                                                                                                    |
| Manage Plans HIPAA Opt Ov                                                                                 |                                                                                                    |
| HIPAA Opt Out                                                                                             |                                                                                                    |
| Organization Name:                                                                                        | Township of ABC                                                                                                    |
| Plan Name:                                                                                                | ABC Employee Health Benefits                                                                                                    |
| Plan Effective Date:                                                                                      | 01/01/2016                                                                                                    |
| Plan Expiration Date:                                                                                     | 12/31/2016                                                                                                    |
| Plan is governed by a Co                                                                                  | ilective Bargaining Agreement                                                                                                    |
|                                                                                                    |                                                                                                    |
| CBA Plan Name(s):                                                                                         |                                                                                                    |
| HIPAA Opt Out Provisions-                                                                                 |                                                                                                    |
| Standards relating to be<br>Parity in the application<br>Required coverage for r<br>Coverage of dependent | nefits for mothers and newborns;<br>of certain limits to mental health benefits;<br>constructive surgery following mastectomies; and<br>students on a medically necessary leave of absence.                      |
| Plan Administrator Inform                                                                                 | ation                                                                                                    |
| First Name: Johr                                                                                          | in .                                                                                                    |
| Middle Name:                                                                                              |                                                                                                    |
| Last Name: Smi                                                                                            | th                                                                                                    |
| 1 Ad                                                                                                    | Idress is same as the Sponsor's                                                                                                    |
| Address Line 1: 123                                                                                       | Training Street                                                                                                    |
| Address Line 2:                                                                                           |                                                                                                    |
| City: Oak                                                                                                 | ton                                                                                                    |
| State: VA                                                                                                 |                                                                                                    |
| Zip Code: 221                                                                                             | 24                                                                                                    |
| Zip Ext:                                                                                                  |                                                                                                    |
| Election Point of Contact (                                                                               | POC)                                                                                                    |
| Information of the person CM                                                                              | S may contact regarding the election.                                                                                                    |
| First Name: Jar                                                                                           | f                                                                                                    |
| Middle Name:                                                                                              |                                                                                                    |
| Last Name: Do                                                                                             |                                                                                                    |
| Email Address:                                                                                            |                                                                                                    |
| Phone: 70                                                                                                 | 1-123-4567 Phone Ext:                                                                                                    |
| (Format: 123-456-7890)                                                                                    |                                                                                                    |
| Natification to 5                                                                                         |                                                                                                    |
| Notification to Enroll                                                                                    | ees:                                                                                                    |
| ABC Employee Health Benefits                                                                              | - Notification to Enrollees                                                                                                    |
| This plan is not provided throu<br>(PHS) Act, and 45 CFR 146.18<br>PHS Act.                               | gb insurance. The plan sponsor elects under authority of section 2722(a)(2) of the Public Health Servi<br>O of Federal regulations, to exempt the plan from the above selected requirements of title XXVII of th |
| This election has been made i<br>undersigned is authorized to s                                           | n conformity with all rules of the plan sponsor, including any public hearing, if required. I certify that t<br>utmit this election on behalf of the plan.                                                       |
| New Opt-Outs: The notice<br>the time of enrollment to enrol                                               | to plan enrollees has been provided to enrollees before the first day of the plan year, and is provided<br>liees who enroll during the plan year. A copy of the notice to plan enrollees is attached.            |
| Renew Opt-Outs: The not<br>plan, and on an annual basis r                                                 | ce to plan enrollees has been, or will be, provided to plan enrollees at the time of enrollment under the last day of each plan year for which there is an election.                                             |
| *Enter your Electronic Sign                                                                               | ature (Title, First Name and Last name) to submit your Election.                                                                                                    |
| Back                                                                                                    | Submit                                                                                                    |

# **Reference Documents**

- Reference materials are available on the CCIIO website: <u>https://www.cms.gov/CCIIO/Resources/Forms-Reports-</u> <u>and-Other-Resources/index.tml#Content</u>
- For additional questions, please contact the Exchange Operations Support Center (XOSC) at <u>CMS\_FEPS@cms.hhs.gov</u> or 1-855-267-1515.

# Questions

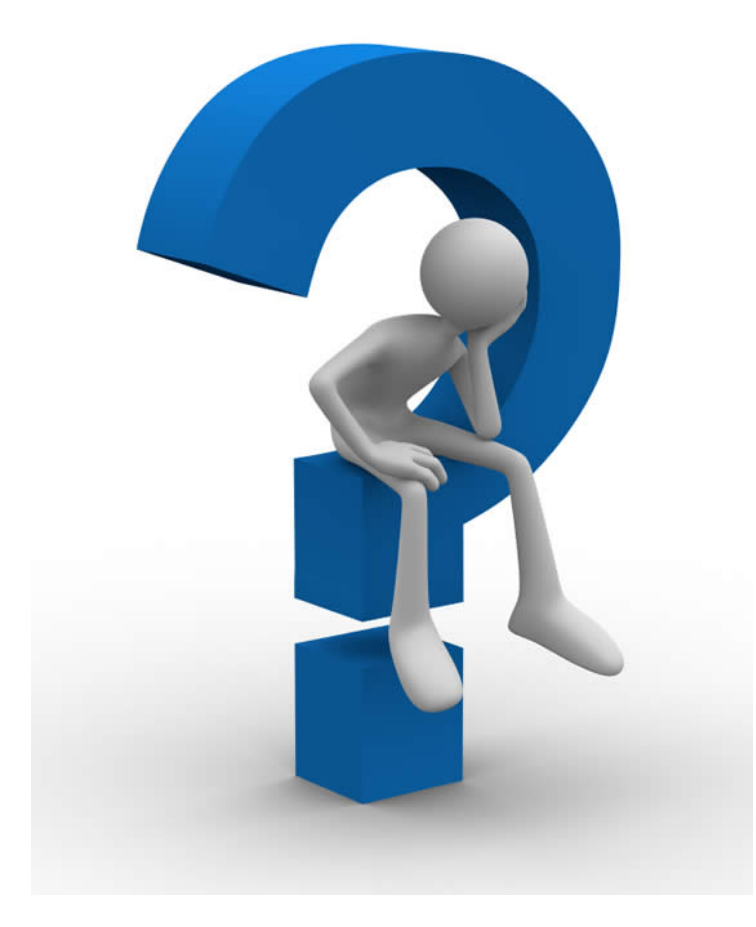